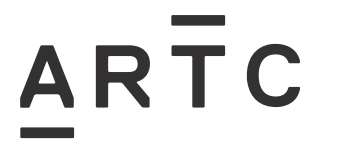

Division / Business Unit: Function: Document Type: Enterprise Services Signalling Guideline

# STOPDIST Train Braking Distance Calculation Tool User Guide

ESI-05-12

| Applicabilit  | У             |                                 |                         |                   |                                                        |
|---------------|---------------|---------------------------------|-------------------------|-------------------|--------------------------------------------------------|
| ARTC Netw     | ork Wide      |                                 |                         |                   |                                                        |
| Publication   | Requirement   |                                 |                         |                   |                                                        |
| Internal / Ex | ternal        |                                 |                         |                   |                                                        |
| Primary So    | urce          |                                 |                         |                   |                                                        |
|               |               |                                 |                         |                   |                                                        |
| Document      | Status        |                                 |                         |                   |                                                        |
| Version #     | Date Reviewed | Prepared by                     | Reviewed by             | Endorsed          | Approved                                               |
| 1.0           | 19 June 2017  | Signal<br>Standards<br>Engineer | Stakeholders            | Manager Standards | A/General Manager<br>Technical Standards<br>29/06/2017 |
| Amendmen      | t Record      |                                 |                         |                   |                                                        |
| Version       | Date Reviewed | Clause                          | Description of <i>I</i> | Amendment         |                                                        |
| 1.0           | 19 June 2017  |                                 | First Issue             |                   |                                                        |
|               |               |                                 |                         |                   |                                                        |

© Australian Rail Track Corporation Limited (ARTC)

#### Disclaimer

This document has been prepared by ARTC for internal use and may not be relied on by any other party without ARTC's prior written consent. Use of this document shall be subject to the terms of the relevant contract with ARTC.

ARTC and its employees shall have no liability to unauthorised users of the information for any loss, damage, cost or expense incurred or arising by reason of an unauthorised user using or relying upon the information in this document, whether caused by error, negligence, omission or misrepresentation in this document.

#### This document is uncontrolled when printed.

Authorised users of this document should visit ARTC's intranet or extranet (www.artc.com.au) to access the latest version of this document.

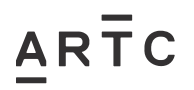

# **Table of Contents**

| Table | e of Co | ontents2                                              |
|-------|---------|-------------------------------------------------------|
| 1     | Intro   | duction3                                              |
|       | 1.1     | Purpose                                               |
|       | 1.2     | Background                                            |
|       | 1.3     | Reference Documents                                   |
|       | 1.4     | Definitions                                           |
| 2     | Desc    | ription of STOPDIST4                                  |
|       | 2.1     | Open STOPDIST4                                        |
|       | 2.2     | START FORM Features                                   |
|       |         | 2.2.1 Signal Designer and Associated Signal Details   |
|       |         | 2.2.2 Select Brake Table                              |
|       |         | 2.2.3 Train Speed, Times and Coordinates Entries      |
|       |         | 2.2.4 Track Gradients                                 |
|       |         | 2.2.5 Variable Track Gradients                        |
|       |         | 2.2.6 START Button                                    |
|       | 2.3     | Results Report                                        |
| 3     | Calcu   | Ilating Braking Distance to Determine Signal Spacing9 |
|       | 3.1     | General9                                              |
|       | 3.2     | Calculating Braking Distance (Signal Spacing)9        |
|       | 3.3     | Printed Reports9                                      |
| 4     | Appe    | ndix A – Worked Example10                             |
|       | 4.1     | Iteration 110                                         |
|       | 4.2     | Iteration 212                                         |
|       | 4.3     | Iteration 314                                         |
|       | 4.4     | Iteration 416                                         |

# 1 Introduction

# 1.1 Purpose

This user guide describes how to use the STOPDIST calculation tool and how it is normally applied for calculating train braking distances.

# 1.2 Background

During the signalling design process, train braking distances for signal spacing are calculated using train brake tables. The majority of trains operating on the ARTC network are long and heavy hauled freight trains. Consequently, a train's mass is distributed over the entire length of the train which can be spread over a number of varying gradients. Providing consistent and accurate calculations for train braking distances can be quite complex.

By performing iterative style train braking calculations using the STOPDIST tool, improved consistency and accuracy will be provided.

# 1.3 Reference Documents

The following documents should be read in conjunction with this guide:

- ESD-05-03 Train Braking Application Design
- ESI0512T-01 STOPDIST ver 2.1

## 1.4 Definitions

The following terms and acronyms are used within this document:

| Term or acronym | Description                                                                                                    |
|-----------------|----------------------------------------------------------------------------------------------------|
| Brake Table     | A table of predetermined braking distances for a particular type of train travelling at multiple speeds, on multiple gradients. |
| STOPDIST        | The STOPDIST calculation tool calculates stopping distances for the different types of trains.                                  |

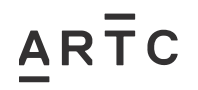

# 2 Description of STOPDIST

STOPDIST is an Excel program, which runs on a Windows based PC. It is important to ensure the most current approved version is being used for calculating train braking distances.

The STOPDIST tool shall be used for determining the actual train braking distances for all signalling design.

Refer to ARTC Engineering Extranet for the most current version.

## 2.1 Open STOPDIST

Open STOPDIST the same way as any regular excel file. The file should open on the "Start" worksheet, which is called the START FORM and is displayed as a green screen as below.

Note: it may be necessary to "Enable Macros" when opening the file.

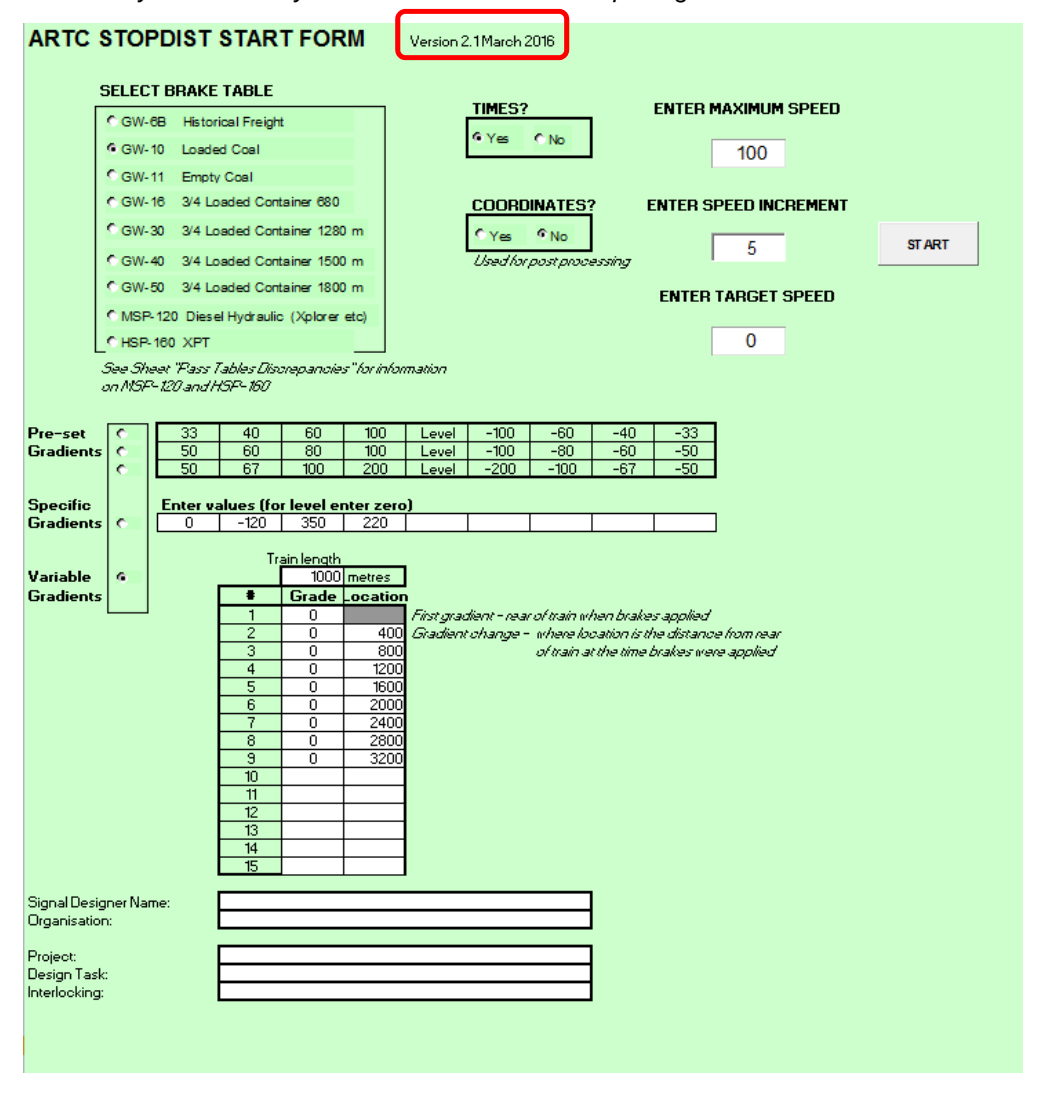

The START FORM is the only worksheet in STOPDIST that data is entered to calculate the braking distance for determining signal spacing between each signal. All other worksheets are for information only.

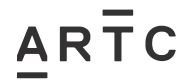

Note: Before performing any calculations, check the version being used is the current version (highlighted red above).

# 2.2 START FORM Features

The active cells on START FORM are white cells. Values and text data can only be entered into active cells. Option buttons can be selected by clicking on them with the mouse.

### 2.2.1 Signal Designer and Associated Signal Details

| Signal Designer Name:<br>Organisation:    |  |
|-------------------------------------------|--|
| Project:<br>Design Task:<br>Interlocking: |  |

For every braking distance calculation for each signal, the Signal Designer must complete the above table on the START FORM. The information required is self-explanatory, however the 'Design Task' details must include the associated signal numbers (*Entry and Stop signals*) the braking distance (signal spacing) is being calculated for.

The details entered in this table will automatically appear on a similar table on the Results Report worksheet.

## 2.2.2 Select Brake Table

| C GW-6B    | Historical Freight               |
|------------|----------------------------------|
| @ GW-10    | Loaded Coal                      |
| C GW-11    | Empty Coal                       |
| C GW-16    | 3/4 Loaded Container 680         |
| C GW-30    | 3/4 Loaded Container 1280 m      |
| C GW-40    | 3/4 Loaded Container 1500 m      |
| C GW-50    | 3/4 Loaded Container 1800 m      |
| C M SP-120 | ) Diesel Hydraulic (Xplorer etc) |
| C HSP-160  | XPT                              |

This table is used to select which train type is to be applied for the braking distance calculation. To select the train type, click on the appropriate option button, which will turn black when selected.

Where multiple train types are operating on a section of the network, the Signal Designer **must** undertake the calculations for each type of train.

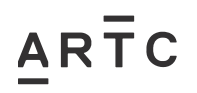

# 2.2.3 Train Speed, Times and Coordinates Entries

| TIMES?                             | ENTER MAXIMUM SPEED   |
|------------------------------------|-----------------------|
| © Yes C No                         | 100                   |
| COORDINATES?                       | ENTER SPEED INCREMENT |
| Yes No<br>Used for post processing | 5                     |
|                                    | ENTER TARGET SPEED    |
|                                    | 0                     |
|                                    |                       |

To calculate the braking distance for each type of train the following must be entered:

- maximum speed in Km/h, usually the line speed for that type of train at that location
- the speed increment (usually 5 or 10 Km/h)
- target speed 0 Km/h for stopping or target speed for passing over a turnout
- Times option button, select 'Yes' if times are required to be displayed in the results table for each speed increment
- Coordinates option button, select 'No' (this function is Not Used)

Note: the line speed may vary considerably between train types, eg HSP160 may be 160Km/h, GW40 may be 115Kph and GW10 may 60Km/h at the one signal location.

### 2.2.4 Track Gradients

The STOPDIST Tool has a general function to calculate Pre-set Gradients or Specific Gradients but these are not used for a specific signalling design.

The 'Variable Gradients' option button must be selected for all braking distance calculations and entries added to a separate table (refer 2.2.5).

| 0 | 33               | 40                                                    | 60                                                                                                    | 100                                                                                                    | Level                                                                                                    | -100                                                                                                    | -60                                                                                                    | -40                                                                                                    | -33                                                                                                    |
|---|------------------|-------------------------------------------------------|----------------------------------------------------------------------------------------------------|----------------------------------------------------------------------------------------------------|----------------------------------------------------------------------------------------------------|----------------------------------------------------------------------------------------------------|----------------------------------------------------------------------------------------------------|----------------------------------------------------------------------------------------------------|----------------------------------------------------------------------------------------------------|
| 0 | 50               | 60                                                    | 80                                                                                                    | 100                                                                                                    | Level                                                                                                    | -100                                                                                                    | -80                                                                                                    | -60                                                                                                    | -50                                                                                                    |
| 0 | 50               | 67                                                    | 100                                                                                                    | 200                                                                                                    | Level                                                                                                    | -200                                                                                                    | -100                                                                                                    | -67                                                                                                    | -50                                                                                                    |
|   | Enter val        | ues (for le                                           | evel enter                                                                                               | zero)                                                                                                    |                                                                                                    |                                                                                                    |                                                                                                    |                                                                                                    |                                                                                                    |
| 0 | 0                | -120                                                  | 350                                                                                                    | 220                                                                                                    |                                                                                                    |                                                                                                    |                                                                                                    |                                                                                                    |                                                                                                    |
|   |                  |                                                       |                                                                                                    |                                                                                                    |                                                                                                    |                                                                                                    |                                                                                                    |                                                                                                    |                                                                                                    |
| ۲ |                  |                                                       |                                                                                                    |                                                                                                    |                                                                                                    |                                                                                                    |                                                                                                    |                                                                                                    |                                                                                                    |
|   |                  |                                                       |                                                                                                    |                                                                                                    |                                                                                                    |                                                                                                    |                                                                                                    |                                                                                                    |                                                                                                    |
|   | с<br>с<br>с<br>с | 33           50           50           50           6 | 33       40         50       60         50       67         Enter values (for let 0         0       -120 | 33       40       60         50       60       80         50       67       100         Enter values (for level enter of 0)         0       -120       350 | 33       40       60       100         50       60       80       100         50       67       100       200         Enter values (for level enter zero)         0       -120       350       220 | 33         40         60         100         Level           50         60         80         100         Level           50         67         100         200         Level           Enter values (for level enter zero)           0         -120         350         220 | 33       40       60       100       Level       -100         50       60       80       100       Level       -100         50       67       100       200       Level       -200         Enter values (for level enter zero)         0       -120       350       220 | 33       40       60       100       Level       -100       -60         50       60       80       100       Level       -100       -80         50       67       100       200       Level       -200       -100         Enter values (for level enter zero)         0       -120       350       220 | 33       40       60       100       Level       -100       -60       -40         50       60       80       100       Level       -100       -80       -60         50       67       100       200       Level       -200       -100       -67         Enter values (for level enter zero)         0       -120       350       220 |

To create general brake tables for a particular train type for specific constant gradients, the appropriate 'Pre-set Gradients' can be selected or for customised gradients, the 'Specific Gradients' can be selected and the specific gradient values added to the table.

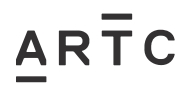

# 2.2.5 Variable Track Gradients

| Т  | ain length  | ר      |       |                                                            |
|----|-------------|--------|-------|------------------------------------------------------------|
| U  | a) 1000     | phetre | es    |                                                            |
| #  | Grade       | Loca   | ation |                                                            |
| 1  | <b>b)</b> 0 |        |       | First gradient - rear of train when brakes applied         |
| 2  | 0           | c)     | 400   | Gradient change - where location is the distance from rear |
| 3  | 0           |        | 800   | of train at the time brakes were applied                   |
| 4  | 0           |        | 1200  |                                                            |
| 5  | 0           | ·      | 1600  |                                                            |
| 6  | 0           | 1      | 2000  |                                                            |
| 7  | 0           | 1      | 2400  |                                                            |
| 8  | 0           | 1      | 2800  |                                                            |
| 9  | 0           |        | 3200  |                                                            |
| 10 |             |        |       |                                                            |
| 11 |             |        |       |                                                            |
| 12 |             |        |       |                                                            |
| 13 |             |        |       |                                                            |
| 14 |             |        |       |                                                            |
| 15 |             |        |       |                                                            |

In all cases, the 'Variable Gradients' option button (refer 2.2.4) shall be used and values entered in this table.

With reference to Figure 1 below of a train and track gradient profile, the table entries are:

- a) The length of the train is entered. (*Note: this provides a reference point for the changes in gradient. It does NOT change the braking rate, which is dependent on the train type selected.*)
- b) The changes of grades are entered (#1= -80 grade at EOT, #2=+400 grade at 1<sup>st</sup> change of grade, #3= +50 grade at 2<sup>nd</sup> change of grade, etc...)
- c) Location is the distance from **EOT** (End of Train) to start of each grade change (#2= 500m distance to start of +400, #3= 800m distance to start of +50, etc...)

| #1   | #2 #3 |          | #4   | level |
|------|-------|----------|------|-------|
| -80  | +400  | +50      |      |       |
| 500m | 300m  | 700m     | 257m | 813m  |
|      |       | Figure 1 |      |       |

For a more detailed description of how to enter the values in the table, please refer to the worked example in Appendix A.

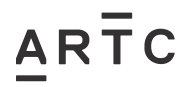

# 2.2.6 START Button

| ENTER MAXIMUM SPEED   |       |
|-----------------------|-------|
| 100                   |       |
| ENTER SPEED INCREMENT |       |
| 5                     | START |
| ENTER TARGET SPEED    |       |
| 0                     |       |

Once all the parameters have been entered as described in sections 2.2.1 to 2.2.5, the START button can be activated by clicking on it. The program will generate the braking distance results on the "Results" worksheet.

#### 2.3 **Results Report**

By clicking on the "Results" worksheet tab, the Results Report page will be displayed. For example:

| GW-10            | )      |           |                |                      |               |           |       |          |      |          |       |        |     | Lo                    | adeo                     | l Coal                    |
|------------------|--------|-----------|----------------|----------------------|---------------|-----------|-------|----------|------|----------|-------|--------|-----|-----------------------|--------------------------|---------------------------|
| STOPPING         | DIS    | GTANC     | т              | ABLE                 | (tin          | ne in s   | seco  | nds, d   | ista | nces i   | nm    | etres) | (In | c <b>ludes</b><br>(di | <b>15 % a</b><br>stances | <b>llowance)</b><br>only) |
|                  |        |           |                |                      |               |           | -     | -        | GR/  | ADE (1   | in X) |        |     |                       |                          |                           |
|                  |        | Variat    | ble            |                      |               |           |       |          |      |          |       |        |     |                       |                          |                           |
| Speed km/h       | Time   | Distance  |                |                      |               |           |       |          |      |          |       |        |     |                       |                          |                           |
| 5                | 12     | 14        |                |                      |               |           |       |          |      |          |       |        |     |                       |                          |                           |
| 10               | 16     | 37        |                |                      |               |           |       |          |      |          |       |        |     |                       |                          |                           |
| 15               | 21     | 69        |                |                      |               |           |       |          |      |          |       |        |     |                       |                          |                           |
| 20               | 25     | 107       |                |                      |               |           |       |          |      |          |       |        |     |                       |                          |                           |
| 25               | 28     | 151       |                |                      |               |           |       |          |      |          |       |        |     |                       |                          |                           |
| 30               | 32     | 200       |                |                      |               |           |       |          |      |          |       |        |     |                       |                          |                           |
| 35               | 34     | 254       |                |                      |               |           |       |          |      |          |       |        |     |                       |                          |                           |
| 40               | 37     | 313       |                |                      |               |           |       |          |      |          |       |        |     |                       |                          |                           |
| 45               | 39     | 376       |                |                      |               |           |       |          |      |          |       |        |     |                       |                          |                           |
| 50               | 41     | 444       |                |                      |               |           |       |          |      |          |       |        |     |                       |                          |                           |
| 55               | 44     | 516       |                |                      |               |           |       |          |      |          |       |        |     |                       |                          |                           |
| 60               | 47     | 593       |                |                      |               |           |       |          |      |          |       |        |     |                       |                          |                           |
| 65               | 49     | 674       |                |                      |               |           |       |          |      |          |       |        |     |                       |                          |                           |
| 70               | 51     | 760       |                |                      |               |           |       |          |      |          |       |        |     |                       |                          |                           |
| 75               | 54     | 851       |                |                      |               |           |       |          |      |          |       |        |     |                       |                          |                           |
| 80               | 56     | 946       |                |                      |               |           |       |          |      |          |       |        |     |                       |                          |                           |
| 85               | 58     | 1048      |                |                      |               |           |       |          |      |          |       |        |     |                       |                          |                           |
| 90               | 61     | 1157      |                |                      |               |           |       |          |      |          |       |        |     |                       |                          |                           |
| 95               | 65     | 1274      |                |                      |               |           |       |          |      |          |       |        |     |                       |                          |                           |
| 100              | 68     | 1402      |                |                      |               |           |       |          |      |          |       |        |     |                       |                          |                           |
| 0.1              | CTOP   | DICT      |                |                      |               |           |       |          |      |          |       |        |     | ADT                   | COTODO                   | ICT Variation Of          |
| Air Droke Dorom  | STUP   | -DIST pro | ogram<br>ogram | alla da av           | العراجا       | (10.7)    |       | (45.0.5) | -    | (115.0.3 | 5)    | (0.0)  |     | ADI                   | CSTOPD                   | 151 Version 2.            |
| Polling Desister | leters | useu(sp   | eed Kii        | In alud              | a misi:<br>   | s (1,0.7) |       | (40,0.0) |      | (no,o.a  | .0j   | [0,0]  |     |                       |                          |                           |
| Deska dalar      | 0      | anda      | Airbe          | ninciuuk<br>aka huil | ru<br>dun tir |           | EE au |          |      |          |       |        |     | Dat                   |                          | 1011112016                |
| Drake delay -    | 0 Sec  | onus      |                |                      |               |           | 00.54 | conds    |      |          |       |        |     | Dat                   | e.                       |                           |
| Signal Desig     | ner N  | Jame:     |                |                      |               |           |       |          |      |          |       |        |     |                       |                          |                           |
| Drganisation     | c      |           |                |                      |               |           |       |          |      |          |       |        |     |                       |                          |                           |
| Project:         |        |           |                |                      |               |           |       |          |      |          |       |        |     |                       |                          |                           |
| Design Task      |        |           |                |                      |               |           |       |          |      |          |       |        |     |                       |                          |                           |
| Interlocking:    |        |           |                |                      |               |           |       |          |      |          |       |        |     |                       |                          |                           |
|                  |        |           |                |                      |               |           |       |          |      |          |       |        |     |                       |                          |                           |

# 3 Calculating Braking Distance to Determine Signal Spacing

## 3.1 General

The Signal Designer must first determine which train types will operate on the part of the ARTC network to be signalled. For a description of this process, train types and where they run on the network, please refer to the Train Braking Application Design document, ESD-05-03 section 2.

# 3.2 Calculating Braking Distance (Signal Spacing)

The STOPDIST tool is used iteratively by the Designer to determine the braking distance between 2 signals. Usually the braking distance will be calculated back to an Entry signal from a fixed signal (Stop signal), which may be fixed due to it providing protection of a set of points, for example.

To determine the optimum signal spacing, the designer will perform a number of iterative braking distance calculations. The final resultant braking distance value to be used as basis for signal spacing for the actual signal plan design must be within the range of the calculated braking distance <+20m >-0m.

# 3.3 Printed Reports

The STOPDIST tool has 'print areas' set up for both the START Form report and the Results Report. This allows the signal designer to print both reports of each brake distance calculation for verification and recording purposes.

It is important the signal designer includes the designer details and associated signal details (refer section 2.2.1) before printing the reports.

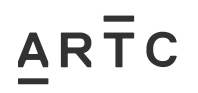

# 4 Appendix A – Worked Example

The following is an example of a 1500m train operating on track with a variable gradient profile with a line speed of 100Kph. There are 4 iterations of braking distance calculations to determine the optimum signal spacing between the fixed signal and the proposed signal.

The fourth iteration provides a result of the calculated braking distance +7m, which falls in the range of +20m/-0m.

The 4 iterations are listed below in sequence:

# 4.1 Iteration 1

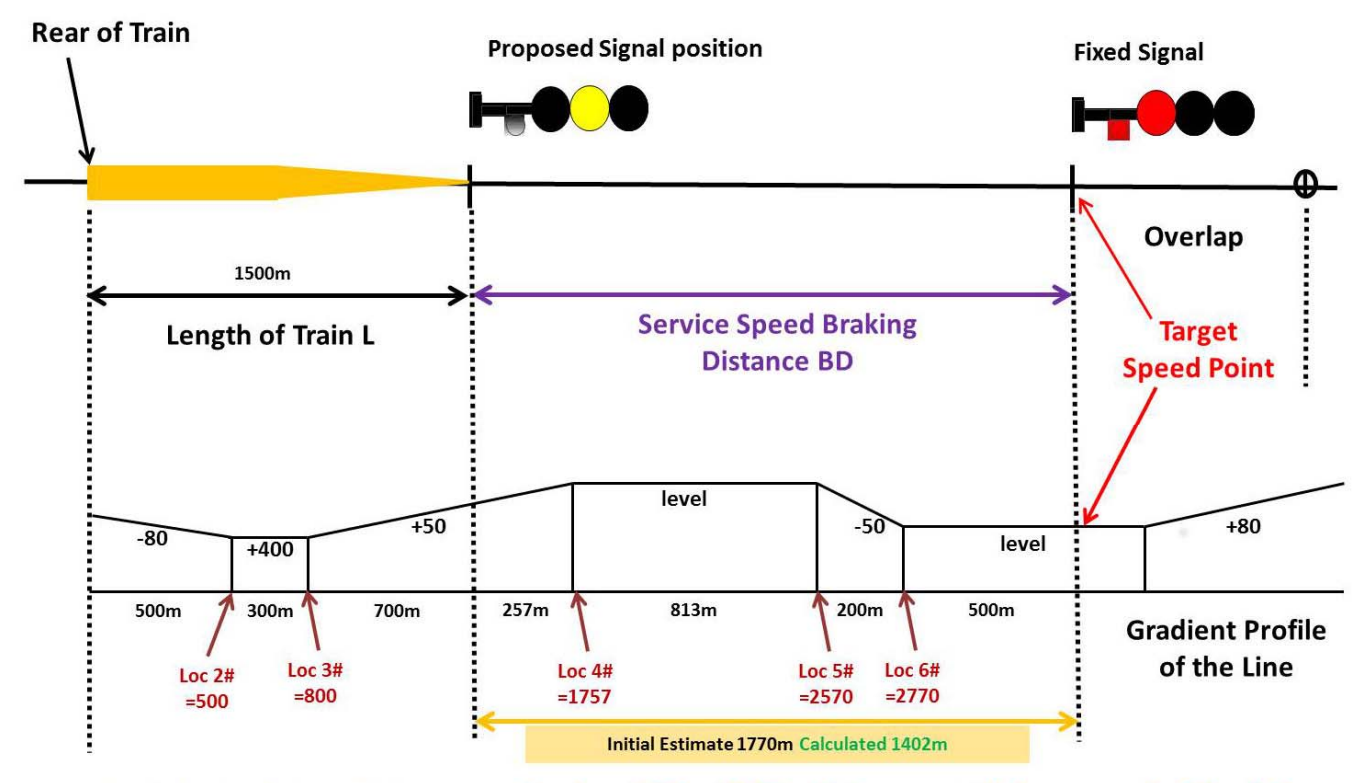

Initial Calculation BD is excessive by +368m NOT within acceptable range of +20m/-0m

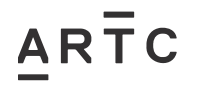

ESI-05-12

| Image: State State State     Image: State State State     Image: State State State     Image: State State     Image: State     Image: State     Image:                                                                                                    | 0000               |
|----------------------------------------------------------------------------------------------------|--------------------|
| Transition of the second second secon | A .                |
| Clipband to Fort G Alignment G Number G Styles Cebi Edding                                                                                                    | Select *           |
| A B C D E F O H I J K L M N O F Q R S T U V W X Y Z AA                                                                                                    | AB                 |
| 3 SELECT BRAKE TABLE                                                                                                    |                    |
| GW-6B HistoricalFreight     TIMES? ENTER MAXIMUM SPEED     GW/10 Loaded Coal     GY45 CN0     TOD                                                                                                    |                    |
| 7         C GW-10         Empty Coal         100           3         C GW-11         Empty Coal         100                                                                                                    |                    |
| 9     CONCREMENT       10     COUNDINATES OF LOUGHD ORBANIES OF COORDINATES OF LOUGHD ORBANIES OF COORDINATES OF LOUGHD ORBANIES OF LOUGHD ORBANIE                                                          |                    |
| 12     CW-40     34 Loaded Container 1500 m     Used for post processing       13     CW-50     34 Loaded Container 1800 m     ENTER TARGET SPEED                                                                                                    |                    |
| 15 MSF12D Desel Hydrautic (Xplore etc)<br>16 MSP180 XPT 0<br>17 0                                                                                                    |                    |
| 18 Set Shen Trade Later Country and the information<br>19 on MSP-120 and HSP-150                                                                                                    |                    |
| 21         Present         33         40         60         100         Level         100         40         33           22         Gradients         50         60         100         Level         -100         -60         -60         -50           23         F         50         67         100         200         Level         -200         -100         -67         -50                                                                                                    | -                  |
| 24         25         Specific         Enter values (for level enter zero)           26 Gradients         0         1120         350         220                                                                                                    |                    |
| 27<br>28 Train length<br>29 Variable © 1500[metres                                                                                                    |                    |
| Image: state state state     Image: state state state       31     1     -80       32     2     400       500     Grademt change - where location is the distance from rear                                                                                                    |                    |
| 33         3         50         800         of train at the time brakes were applied           34         4         0         1757           35         5         -50         2570                                                                                                    |                    |
| 16 6 0 2770<br>37 7<br>38 8 -                                                                                                    |                    |
| Z         Z           40         10           41         11           7         12                                                                                                    |                    |
| 10         11           44         10           44         14           45         15                                                                                                    |                    |
| 49<br>47 Signal Designer Name: Richard Stepriewski<br>47 Granitation ARTC                                                                                                    |                    |
| N ( ) N ( ) N ( ) Start / Results / Pais Tables Decrepancies / Original GW Tables / Variable Grident Explanation / Versions / Coordinates / 0 / 0 ( ) ( ) ( ) ( ) ( ) ( ) ( ) ( ) ( ) (                                                                                                    |                    |
| ARTC STOPOIST Varion 2.1 [Compatibility Mode] = Microsoft Excel                                                                                                    | 0 × ×              |
| piper Piper Page Lagout Formulas Data Restric View Adaths<br>Η Η Σ Μ. Δ Δ Δ Δ Δ Δ Δ Δ Δ Δ Δ Δ Δ Δ Δ Δ Δ Δ                                                                                                    | 0 - # II<br>//)    |
| Bate BI / 및 + □ + 金+ 本 節 筆 書 语 使 送 Merge & Center + S + ½ + ½ 公 Conditional Format Calculation Check Cell Splanatory                                                                                                    |                    |
| Clipbank is Fort G Alignment G Number G Styles Crist                                                                                                    | Find &<br>Select * |
| Al C D E F G H I J K L M N O P Q R S T U V W X Y Z AA AB AC AD                                                                                                    | AE                 |
| Al     C     F     G     H     J     K     L     M     N     O     P     Q     R     S     T     U     V     W     X     Y     Z     AA     AB     AC     AD       I     GW-10     GW-10 <th>AE</th>                                                                                                    | AE                 |
| Al         Formatting* as Table*        State*        State*       <                                                                                                    | AE                 |
| Al       • O       F or       Al       • O       F or       Al       • O       F or       Al       • O       F or       Al       • O       F or       Al       • O       F or       Al       • O       F or       Al       • O       F or       Al       • O       F or       Al       • O       P or       R or       Al       • O       P or       R or       Al       • O       P or       R or       Al       • O       P or       R or       Al       • O       P or       R or       Al       • O       P or       R or       Al       • O       P or       R or       Al       O       P or       R or       Al       O       P or       R or       Al       O       P or       R or       Al       O       P or       R or       Al       Al       A or       Al       A or       Al       A or       Al       Al       A or       Al       Al       A or       Al       A or       Al       Al       A or       Al       Al       Al       Al       Al       Al       Al       Al       Al       Al       Al       Al       Al       Al       Al       Al       Al       Al       A                                                                                                    | AE                 |
| Cupber of a tradition of a tradition of a traditi tradition of a tradition of a tradition of a                                 | AE                 |
| Cupber of a label       Ferret       Call and the cupber of a label       State       State       Sta                                                                                                    | AE AE              |
| Cupber at labe         Faint         Call         Faint         Call         Faint         Call         Call <td>AE AE</td>                                                                                                    | AE AE              |
| Cupication of Factor       Formatting + at Table *       Cupication of at Table *       Cupication of at Table *       Cupicat Table *       Cupication of at Table *                                                                                                    | AE AE              |
| Cuptom         Farme         Call         Farme         Call         Farme         Call         Call                                                                                                    | AE C               |
| Cupber at lable       Farme (c)       All (c)       Farme (c)       All (c)       Farme (c)       Cupber (c)       Suprese       Cupber (c)       Cupber (c)                                                                                                    | AE AE              |
| Cuplexit       First       Call       Approximation       Statutors       Titles       Titles       Call       Call                                                                                                    | AE AE              |
| Operation         Fail         Apparent         Remaining* at Table*         Type         Cont         Call         Remaining* at Table*           A         -         -         -         -         -         -         -         -         -         -         -         -         -         -         -         -         -         -         -         -         -         -         -         -         -         -         -         -         -         -         -         -         -         -         -         -         -         -         -         -         -         -         -         -         -         -         -         -         -         -         -         -         -         -         -         -         -         -         -         -         -         -         -         -         -         -         -         -         -         -         -         -         -         -         -         -         -         -         -         -         -         -         -         -         -         -         -         -         -         -         -         -         -         -                                                                                                    | AE AE              |
| Optimize         Fare         Augurest         Augurest         Number         Types         Types         CR         Query strategy         CR         Query strategy         CR         Query strategy         CR         CR         Query strategy         CR         CR         Query strategy         CR         CR         Query strategy         CR         CR         CR         Query strategy         CR         CR         V         W         X         Y         Z         AA         AB         AC         AD           A         B         C         D         E         F         G         H         I         J         K         M         N         O         P         Q         R         S         T         U         V         W         X         Y         Z         AA         AB         AC         AD           GW-100         STOPPINO DISTANCE TABLE (time in seconds, distances in metres)         (Includes 15 % allowance)         (distances ods)         Includes 15 % allowance)         (distances ods)         Include strategy         Include strategy         Include strategy         Include strategy         Include strategy         Include strategy         Include strategy         Include strategy         Include strategy         Include strategy <td>AE AE</td>                                                                                                    | AE AE              |
| Contract real         Fail         Approximation         Description         Type         Control         Type         Control         Type         Control         Control         Control         Type         Control         Control         Contro         Control         Control <t< td=""><td>AE AE</td></t<>                                                                                                    | AE AE              |
| Opposite         Familitary at Table -         Toposite         Toposite                                                                                                    | End &<br>Select *  |
| Item         Item         Appand         Appand                                                                                                    | AE AE              |
| Opposite         Name         Opposite         Name         Opposite         Opposite         Opp                                                                                                    | AE AE              |

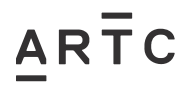

# 4.2 Iteration 2

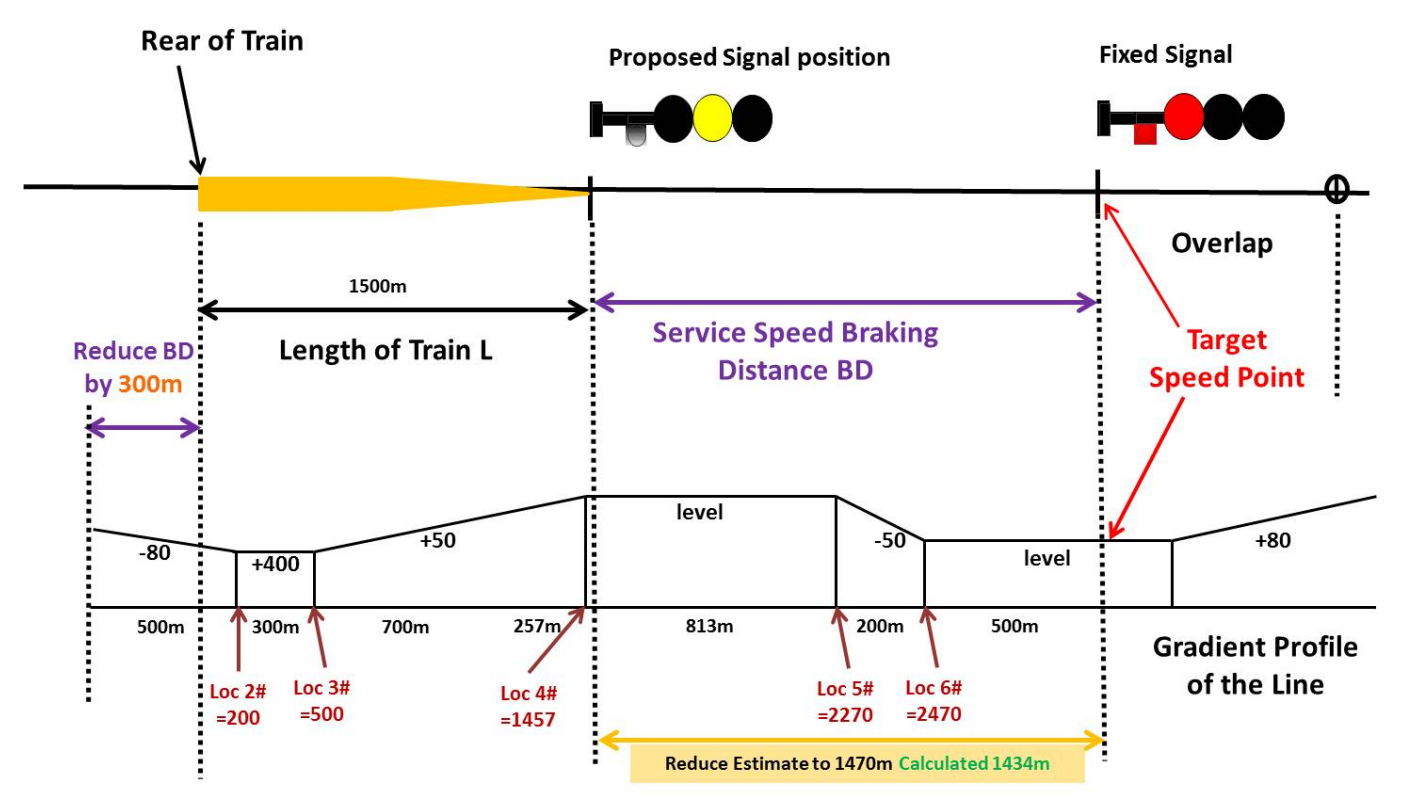

2nd Calculation BD is excessive by +36m NOT within acceptable range of +20m/-0m

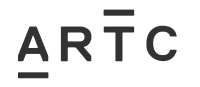

| The Home Insert Page Layout Formulas Data (                                                                                                    | Review View Addulos                                                                                                    | ARTC STOPDIST Version 21                                                                                                    | [Compatibility Mode] = Micro                                                      | soft Excel                                                                                                    | _                                                                                                    | _                        | _                      | _               |                                                                                                    | 0 x                                   |
|----------------------------------------------------------------------------------------------------|----------------------------------------------------------------------------------------------------|----------------------------------------------------------------------------------------------------|-----------------------------------------------------------------------------------|----------------------------------------------------------------------------------------------------|----------------------------------------------------------------------------------------------------|--------------------------|------------------------|-----------------|----------------------------------------------------------------------------------------------------|---------------------------------------|
| F A Cut Arial - 20 - A' A' = =                                                                                                    | R W X                                                                                                    | General •                                                                                                    | Normal                                                                            | Bad                                                                                                    | Good                                                                                                    | Neutral                  | 1                      | Σ AI            | utoSum * 27                                                                                                    | A                                     |
| Paste Format Painter B Z U + 1 + 0 + A + E =<br>Clipboard 5 Font 5                                                                                                    | 注意様 図 Merge & Center<br>Alignment                                                                                                    | * <b>S</b> * % * 1 % * 3 Condit<br>Formati<br>Number G                                                                                              | ting + as Table +                                                                 | Check Cell<br>Styles                                                                                                    | Explanatory                                                                                                    | Eollowed Hyp             | Insert Delete          | Format 2 C      | lear = Sort i<br>Filter<br>Editing                                                                                                    | & Find &                              |
| A1 • ARTC STOPDIST START FO                                                                                                    | RM<br>G H I J                                                                                                    | K L M                                                                                                    | N O P                                                                             | Q R                                                                                                    | T                                                                                                    | U V                      | w x                    | Y i             | Z AA                                                                                                    | AB                                    |
| ARTC STOPDIST START FORM                                                                                                    | sion 2.1 March 2016                                                                                                    |                                                                                                    |                                                                                   |                                                                                                    |                                                                                                    |                          |                        |                 |                                                                                                    |                                       |
| SELECT BRAKE TABLE                                                                                                    | TIMES?                                                                                                    | ENTER MAXIMUM SPEED                                                                                                    |                                                                                   |                                                                                                    |                                                                                                    |                          |                        |                 |                                                                                                    |                                       |
| GW-68 Historical Freight                                                                                                    | G Yes C No                                                                                                    | 100                                                                                                    |                                                                                   |                                                                                                    |                                                                                                    |                          |                        |                 |                                                                                                    |                                       |
| GW-11 Empty Coal                                                                                                    | COODDINATECO                                                                                                    |                                                                                                    |                                                                                   |                                                                                                    |                                                                                                    |                          |                        |                 |                                                                                                    |                                       |
| GW-30 3/4 Loaded Container 1280 m                                                                                                    | C Yes & No                                                                                                    |                                                                                                    | START                                                                             |                                                                                                    |                                                                                                    |                          |                        |                 |                                                                                                    |                                       |
| 2 C GW-40 3/4 Loaded Container 1500 m<br>3 C GW-50 3/4 Loaded Container 1800 m                                                                                                    | Used for post processing                                                                                                    | ENTER TARGET SPEED                                                                                                    |                                                                                   |                                                                                                    |                                                                                                    |                          |                        |                 |                                                                                                    |                                       |
| 5 C MSP-120 Diesel Hydraulic (Xplorer etc)<br>6 C NSP 450 X07                                                                                                    |                                                                                                    | ENTER TARGET SPEED                                                                                                    |                                                                                   |                                                                                                    |                                                                                                    |                          |                        |                 |                                                                                                    |                                       |
| <ol> <li>See Sheet "Pass Tables Discrepancies" for information<br/>on MSP-120 and HSP-160</li> </ol>                                                                                                    | м <sup>1</sup>                                                                                                    |                                                                                                    |                                                                                   |                                                                                                    |                                                                                                    |                          |                        |                 |                                                                                                    |                                       |
| 1 Pre-set 33 40 60 100 L4<br>2 Gradients 50 60 80 100 L4                                                                                                    | wel -100 -60 -40<br>evel -100 -80 -60                                                                                                    | -33                                                                                                    |                                                                                   |                                                                                                    |                                                                                                    |                          |                        |                 |                                                                                                    | 1                                     |
| 3 50 67 100 200 Le                                                                                                    | rvel -200 -100 -67                                                                                                    | -60                                                                                                    |                                                                                   |                                                                                                    |                                                                                                    |                          |                        |                 |                                                                                                    |                                       |
| 6 Gradients 0 -120 350 220                                                                                                    |                                                                                                    |                                                                                                    |                                                                                   |                                                                                                    |                                                                                                    |                          |                        |                 |                                                                                                    |                                       |
| Train length     Variable     '     Train length     1500 metres                                                                                                    |                                                                                                    |                                                                                                    |                                                                                   |                                                                                                    |                                                                                                    |                          |                        |                 |                                                                                                    |                                       |
| 0 Gradients # Grade Location 1                                                                                                    | t gradient - rear of train when brake                                                                                                    | es applied                                                                                                    |                                                                                   |                                                                                                    |                                                                                                    |                          |                        |                 |                                                                                                    |                                       |
| 3 50 500<br>4 0 1457                                                                                                    | of train at the time                                                                                                    | brakes were applied                                                                                                    |                                                                                   |                                                                                                    |                                                                                                    |                          |                        |                 |                                                                                                    |                                       |
| 5 -50 2270<br>6 0 2470<br>7 7                                                                                                    |                                                                                                    |                                                                                                    |                                                                                   |                                                                                                    |                                                                                                    |                          |                        |                 |                                                                                                    |                                       |
| 8 9 9                                                                                                    |                                                                                                    |                                                                                                    |                                                                                   |                                                                                                    |                                                                                                    |                          |                        |                 |                                                                                                    |                                       |
| 1 11 2 12 12 12 12 12 12 12 12 12 12 12                                                                                                    |                                                                                                    |                                                                                                    |                                                                                   |                                                                                                    |                                                                                                    |                          |                        |                 |                                                                                                    |                                       |
| 13<br>14<br>14                                                                                                    |                                                                                                    |                                                                                                    |                                                                                   |                                                                                                    |                                                                                                    |                          |                        |                 |                                                                                                    |                                       |
| 7 Signal Designer Name: Richard Stepniewski                                                                                                    |                                                                                                    |                                                                                                    |                                                                                   |                                                                                                    |                                                                                                    |                          |                        |                 |                                                                                                    |                                       |
| Organisation IARTC     Start / Results / Pass Tables Discrepancies / Original G                                                                                                    | W Tables / Variable Gradient Exp                                                                                                    | lanation , Versions , Coordinate                                                                                                    | s / (t)                                                                           | 14                                                                                                    |                                                                                                    |                          |                        |                 |                                                                                                    | •                                     |
| teady 🔄                                                                                                    |                                                                                                    |                                                                                                    |                                                                                   |                                                                                                    |                                                                                                    |                          |                        |                 | 80% 🖃 —                                                                                                    | 0                                     |
| esdy 🔄                                                                                                    |                                                                                                    |                                                                                                    |                                                                                   |                                                                                                    |                                                                                                    |                          |                        |                 | 80% (=)                                                                                                    | 0 0                                   |
| exay 🔄                                                                                                    | Regime View Articlas                                                                                                    | ARTC STOPDIST Version 2.1                                                                                                    | [Compatibility Mode] = Micro                                                      | soft Excel                                                                                                    | _                                                                                                    | _                        | _                      |                 | 80% (=)<br> #                                                                                                    |                                       |
| reacy 2                                                                                                    | Review View Add-Ins                                                                                                    | ARTC STOPDIST Version 2.1<br>General                                                                                                    | [Compatibility Mode] = Micro                                                      | oft Excel<br>Bad                                                                                                    | Good                                                                                                    | Neutral                  | 1                      | Σ.4             | 10% •<br>utoSum •                                                                                                    | 0 (<br>0 - 2 2<br>7 A                 |
| ready<br>Toto Home Insert Page Layout Formulas Data I<br>Aread Cot<br>Cot<br>Cot                                                                                                    | Review View Add-Ins                                                                                                    | ARTC STOPOIST Version 2.1                                                                                                    | [Cempatibility Mode] = Micro<br>Normal<br>Ional Format<br>Ing = as Table =        | Bad<br>KbeckCell                                                                                                    | Good<br>Explanatory                                                                                                    | Neutral<br>Followed Hyp  | Insert Dejete          | Format<br>C All | utoSum • A<br>III • Sort :<br>Ikar • Filter                                                                                                    | 0 0 0 0 0 0 0 0 0 0 0 0 0 0 0 0 0 0 0 |
| ready<br>For Home Insert Page Layout Formulas Data I<br>Anal - 20 - X X = =<br>Cupboud 5 Formulas Data I<br>Formulas Data I<br>Anal - 20 - X X = =<br>Formulas Data I<br>Anal - 20 - X X = =<br>Formulas Data I<br>Formulas Data I<br>Anal - 20 - X X = =<br>Formulas Data I<br>Formulas Data I<br>Formulas Da                                                                                                    | Review View Add-Ins<br>                                                                                                    | ARTC STOPDIST Version 2.1                                                                                                    | [Compatibility Mode] Micro<br>Microsoft Mormal<br>Ional Format<br>Ing* as Table • | Bad<br>Bad<br>Kheck Cell<br>Styles                                                                                                    | Good<br>Explanatory                                                                                                    | Neutral<br>Followed Hyp  | Insert Delete<br>Cells | Format 2 of     | utoSum * Ar<br>ill * Sort i<br>lear * Filter<br>tidting                                                                                                    | 0 0 0 0 0 0 0 0 0 0 0 0 0 0 0 0 0 0 0 |
| Page Layout       Formulas       Data         I tone       Intel       Page Layout       Formulas       Data         I tone       Intel       Page Layout       Formulas       Data         I tone       Intel       Page Layout       Formulas       Data         I tone       Intel       Page Layout       Formulas       Data         I tone       Intel       - 100 - 100       Intel       Intel         I tone       I tone       Intel       - 100 - 100       Intel       Intel         I tone       I tone       Intel       Intel                                                                                                    | Review View Addahs<br>Wasp Text<br>Wasp Text<br>Marge & Center<br>Adgravent<br>J K L M N                                                                                                    | ARTC STOPDEST Version 23                                                                                                    | Compatibility Model - Micro<br>Investigation - Calculation<br>T U V               | Bad<br>Eneck Cell<br>Styles<br>W 2                                                                                                    | Good<br>Explanatory<br>Y                                                                                                    | Neutral<br>Eollowed Hyp. | Insert Delete<br>Cette | Format<br>AC    | atos                                                                                                    | AE                                    |
| ready       Image       Page Layout       Formulas       Data $f e =$ Home       Inset       Page Layout       Formulas       Data $i =$ $i =$                                                                                                    | Eestew View Add-Ins<br>w Way Text<br>if if if if if and center<br>Adgrament<br>J K L M N                                                                                                    | ARTC STOPODST Version 2.1                                                                                                    | T U V                                                                             | Bad<br>Check Cell<br>Styles<br>W 2                                                                                                    | Good<br>Explanatory<br>Υ                                                                                                    | Neutral<br>Eollowed Hyp. | Intert Delete<br>Cess  | Format 2 cl     | utoSum * Au<br>il * Sori i<br>lear * Friter<br>tidting<br>AD                                                                                                    | AE                                    |
| Free     Hone     Descr     Fage Layout     Formulas     Data       Image: Segret and the second segret and the second segret and the segret and the second segret and the segret an                                                                                                    | Berlew View Add-Ins<br>Wrw Add-Ins<br>Wrw Text<br>Wrwp Text<br>Wrwp Text                                                                                                    | ARTC STOPODST Version 2.1                                                                                                    | T U V                                                                             | Bad<br>Check Cell<br>Styles<br>W 2                                                                                                    | Good<br>Explanatory<br>Y                                                                                                    | Neutral<br>Eollowed Hyp. | Insert Delete<br>Cetts | Format 2 C      | aon  and  and  and  and  and  and  and  an                                                                                                    | à Find à<br>Scient                    |
| First Formal Function $F$ and $F$ and                                                                                                    | Review View Add-Ins<br>Wrap Text<br>Wrap Text<br>Wrap text<br>Alignment<br>J K L M N<br>nces in metres) (In<br>GRADE (1 in X)                                                                                                    | ARTC STOPOIST Version 23<br>General<br>S - % + % 23<br>Number<br>P Q R S<br>Loaded Coal<br>Includes 15 % allowance)<br>(distances only)             | T U V                                                                             | Bad<br>Check Coll<br>Styles<br>W 2                                                                                                    | Good<br>Explanatory<br>Y                                                                                                    | Neutral<br>Eollowed Hyp  | Insert Duter<br>cets   | Format 2 of AC  | aon  in- aon  in- aon | à Find à<br>c Select -                |
| Preserve $C$ in sect Page Layout formulas Data in<br>Continues Copy $-$ in the page Layout formulas Data in<br>Copy $-$ in the page Layout formulas Data in<br>Copy $-$ in the page Layout formulas Data in<br>Copy $-$ in the page Layout formulas Data in<br>- in the page Layout formulas Data in<br>- in the page Layout formulas Data                                                                                                    | Review View Adduhs  Wrap Text  Wrap Cext  Wrap Cext  Wr                                                                                                    | ARTC STOPDEST Version 23                                                                                                    | Compatibility Mode] Micro<br>Incase Format<br>T U V<br>T U V                      | Bad<br>Rhod Coll<br>Styles<br>W 2                                                                                                    | Good<br>Explanatory<br>: Y                                                                                                    | Neutral<br>Followed Hyp  | Inset Delete<br>Cette  | Σ AC            | AD                                                                                                    | a Find &                              |
| Answer       Image layout       Formulas       Data         Image layout       Formulas       Data       Image layout       Formulas       Data         Image layout       Formulas       Data       Image layout       Formulas       Data       Image layout       Image layout <t< td=""><td>Eenew View Addans  Wrap Text  Wrap Conter  Angrowert  J K L M N  GRADE (1 in X)  GRADE (1 in X)</td><td>ANTC STOPDEST Version 23<br/>Ceneral<br/>S - % + % 20<br/>Number<br/>Dumber<br/>C P Q R S<br/>Loaded Coal<br/>Includes 15 % allowance)<br/>(distances only)</td><td>T U V</td><td>Bad<br/>Check Cell<br/>Styles<br/>W 2</td><td>Good<br/>Explanatory</td><td>Neutral<br/>Eolfowed Hyp</td><td>A AB</td><td>Format 2 co</td><td>atom Control Control C</td><td>AE</td></t<> | Eenew View Addans  Wrap Text  Wrap Conter  Angrowert  J K L M N  GRADE (1 in X)  GRADE (1 in X)                                                                                                    | ANTC STOPDEST Version 23<br>Ceneral<br>S - % + % 20<br>Number<br>Dumber<br>C P Q R S<br>Loaded Coal<br>Includes 15 % allowance)<br>(distances only) | T U V                                                                             | Bad<br>Check Cell<br>Styles<br>W 2                                                                                                    | Good<br>Explanatory                                                                                                    | Neutral<br>Eolfowed Hyp  | A AB                   | Format 2 co     | atom Control Control C | AE                                    |
| Anut       Image Layout       Formulas       Data         Image       Image Layout       Formulas       Data         Image       Cott       Image Layout       Formulas       Data         Image       Cott       Image Layout       Formulas       Data       Image         Image       Cott       Image       Image                                                                                                    | Bentew View Add-Ins                                                                                                    | ARTC STOPDET Version 2.1                                                                                                    | Compatibility Model   Micro<br>Inna - Permat<br>T U V<br>T U V                    | Bad<br>Check Cell<br>Styles<br>W 2                                                                                                    | Good<br>Explanatory                                                                                                    | Neutral<br>Eollowed Hyp  | Insert Delete          | AC              | utoSum -<br>iii -<br>iii -<br>ktar -<br>fitter<br>totting                                                                                                    | AE                                    |
| Alt       Cont       Page Layout       Formulas       Data         Image: Cont       Ansi $20^{\circ}$ A^{\circ}       Image: Cont         Image: Cont       Premar Pauleer       Image: Cont       Image: Cont       Image: Cont         Image: Cont       Premar Pauleer       Image: Cont       Image: Cont       Image: Cont       Image: Cont         Image: Cont       Image: Cont       I                                                                                                    | Benter View Add-Ins                                                                                                    | ARTC STOPDET Version 2.1                                                                                                    | T U V                                                                             | In the sector of the sector of | Good<br>Explanatory                                                                                                    | Neutral<br>Eollowed Hyp. | A AB                   | AC              | AD                                                                                                    | a Find &                              |
| All         C         Page Layout         Formulas         Data           Cott         Arat         20         Arat         20         Arat         E         E                                                                                                    | Reter View Ad3-Ins                                                                                                    | ARTC STOPOET Version 2.1                                                                                                    | T U V                                                                             | In the second second se | Good<br>Explanatory                                                                                                    | Neutral<br>Eollowed Hyp. | A AB                   | AC              | autoSum •                                                                                                    | à Find à<br>AE                        |
| A         B         C         D         Formula         Data           A         B         C         D         F         Formula         D         F         F                                                                                                    | Reter View Add-Ins                                                                                                    | ARTC STOPODST Version 2.1                                                                                                    | T U V                                                                             | Internet Excel Bad Check Cell Styles W 2                                                                                                    | Good<br>Explanatory<br>Y                                                                                                    | Neutral<br>Eollowed Hyp. | A AB                   | AC              | autoSum - Autoritation - Autoritation - Autoritatio - Autoritation - Autoritation - Autoritation - Autoritation |                                       |
| A         B         C         D         Fage Layout         Formulas         Data           Cot         Anal         - 20         A'         -         -         -         -         -         -         -         -         -         -         -         -         -         -         -         -         -         -         -         -         -         -         -         -         -         -         -         -         -         -         -         -         -         -         -         -         -         -         -         -         -         -         -         -         -         -         -         -         -         -         -         -         -         -         -         -         -         -         -         -         -         -         -         -         -         -         -         -         -         -         -         -         -         -         -         -         -         -         -         -         -         -         -         -         -         -         -         -         -         -         -         -         - <td< td=""><td>Bentew View Add-Ins</td><td>ANTC STOPODY Version 2.1</td><td>T U V</td><td>Bad<br/>Eheck Cell<br/>Styles<br/>W 2</td><td>Good<br/>Explanatory</td><td>Neutral<br/>Eollowed Hyp.</td><td>A AB</td><td>AC</td><td>autoSum - Autoria - Artitica - Artitica - Ar</td><td>AE</td></td<>                                                                                                    | Bentew View Add-Ins                                                                                                    | ANTC STOPODY Version 2.1                                                                                                    | T U V                                                                             | Bad<br>Eheck Cell<br>Styles<br>W 2                                                                                                    | Good<br>Explanatory                                                                                                    | Neutral<br>Eollowed Hyp. | A AB                   | AC              | autoSum - Autoria - Artitica - Artitica - Ar | AE                                    |
| A         B         C         D         F         G         H           A         B         C         D         F         G         H         I         I                                                                                                    | Reter View Add-brs                                                                                                    | ANTC STOPDEST Version 2.1                                                                                                    | Compatibility Model   Micro<br>Innail Format<br>T U V<br>V                        | Bad<br>Check Coll<br>Styles<br>W 2                                                                                                    | Good Explanatory                                                                                                    | Neutral<br>Eollowed Hyp. | A AB                   | Format 2 C      | autoSum * Auto<br>III * Serti<br>Iter * Fifter<br>Eatting                                                                                                    | AE                                    |
| Anul         Date         Page Layout         Formulas         Data           Image: Copy         Anul         - 20         A'         Image: Copy         Image: Copy                                                                                                    | CRADE (1 in X)                                                                                                    | ANTC STOPDEST Version 2.1                                                                                                    | Compatibility Model   Micro<br>Israel Fernat<br>T U V<br>T U V                    | Bad<br>Check Cell<br>                                                                                                    | Good Explanatory                                                                                                    | Neutral<br>Eolfowed Hyp  | A AB                   | AC              | utoSum - Sort<br>ill - Sort<br>itear - Fitter<br>Editing                                                                                                    | AE                                    |
| Anut         Date         Page Layout         Formulas         Data           Image: Copy         Image: Copy <t< td=""><td>Bentew View Add-Ins</td><td>ARTCSTOPDET Version 2.1</td><td>Compatibility Model Micro<br/>Ional Permat<br/>T U V<br/>T U V</td><td>In the second second se</td><td>Good<br/>Explanatory</td><td>Neutral<br/>Eollowed Hyp</td><td>A AB</td><td>AC</td><td>AD AD</td><td></td></t<>                                                                                                    | Bentew View Add-Ins                                                                                                    | ARTCSTOPDET Version 2.1                                                                                                    | Compatibility Model Micro<br>Ional Permat<br>T U V<br>T U V                       | In the second second se | Good<br>Explanatory                                                                                                    | Neutral<br>Eollowed Hyp  | A AB                   | AC              | AD AD                                                                                                    |                                       |
| Stopping         Variable         220         A' A'         If if if if if if if if if if if if if if                                                                                                    | Beelew View Ad3-Ins                                                                                                    | ARTCSTOPDET Version 2.1                                                                                                    | ICompatibility Model Micro<br>Inna Pernat<br>T U V<br>T U V                       | off Ecci<br>Bad<br>Styles<br>W 2                                                                                                    | Good<br>Explanatory                                                                                                    | Neutral<br>Eollowed Hyp. | A AB                   | AC              | AD Catholic Control Control Co | AE                                    |
| All       B       C       D       E       F       G       H       I         All       -       -       -       -       -       -       -       -       -       -       -       -       -       -       -       -       -       -       -       -       -       -       -       -       -       -       -       -       -       -       -       -       -       -       -       -       -       -       -       -       -       -       -       -       -       -       -       -       -       -       -       -       -       -       -       -       -       -       -       -       -       -       -       -       -       -       -       -       -       -       -       -       -       -       -       -       -       -       -       -       -       -       -       -       -       -       -       -       -       -       -       -       -       -       -       -       -       -       -       -       -       -       -       -       -       -       -       - </td <td>Reciew View Ad3-brs</td> <td>ARTC STOPODST Version 2.1</td> <td>ICompatibility Model   Micro<br/>Inna - Sa Table - Calculation<br/>T U V<br/>T U V</td> <td>off Ecol<br/>Bad<br/>Sheck Cell<br/>Styles<br/>W 2</td> <td>Good<br/>Explanatory</td> <td>Neutral<br/>Eollowed Hyp.</td> <td>A AB</td> <td>AC</td> <td>AD AD</td> <td>AE</td>                                                                                                    | Reciew View Ad3-brs                                                                                                    | ARTC STOPODST Version 2.1                                                                                                    | ICompatibility Model   Micro<br>Inna - Sa Table - Calculation<br>T U V<br>T U V   | off Ecol<br>Bad<br>Sheck Cell<br>Styles<br>W 2                                                                                                    | Good<br>Explanatory                                                                                                    | Neutral<br>Eollowed Hyp. | A AB                   | AC              | AD AD                                                                                                    | AE                                    |
| Speed kmh1         Terr         Case         Formulas         Case           A1         - C         F         Formulas         Case         F         F                                                                                                    | Reter View Ad3-Ins                                                                                                    | ARTC STOPOST Version 2.1                                                                                                    | ICompatibility Model   Micro<br>Inne - 19 Table -<br>T U V<br>T U V               | off Excel Bad Check Cell Styles W: 2                                                                                                    | Good<br>Explanatory                                                                                                    | Neutral<br>Eollowed Hyp. | A AB                   | AC              | AD AD                                                                                                    |                                       |
| Stopped krift         The Control         Page Lagout         Formulas         Data           Image: Control         Image: Control         Image: Cont                                                                                                    | Renter View Add-Ins<br>Wiew Add-Ins<br>Wiew Add- | ARTC STOPOST Version 2.1                                                                                                    | Companibility Model   Micro<br>Inne + 19 Table +<br>T U V<br>T U V                | off Exed Bad Check Cell Styles W 2                                                                                                    | Good<br>Explanatory<br>Y                                                                                                    | Neutral<br>Eollowed Hyp. | AB                     | AC              | AD AD                                                                                                    |                                       |
| A         B         C         Formula:         Data           Coli         Anal         30         Anal         30         Anal         Anal         30         Anal         Anal <td< td=""><td>Reter View Adsides</td><td>ARTC STOPOST Version 2.1</td><td>Companibility Model Micro<br/>Mormal<br/>T U V<br/>T U V</td><td>Interest Control Control Contr</td><td>Good<br/>Explanatory</td><td>Neutral<br/>Eollowed Hyp.</td><td>AB</td><td>AC</td><td>AD AD</td><td></td></td<>                                                                                                    | Reter View Adsides                                                                                                    | ARTC STOPOST Version 2.1                                                                                                    | Companibility Model Micro<br>Mormal<br>T U V<br>T U V                             | Interest Control Control Contr | Good<br>Explanatory                                                                                                    | Neutral<br>Eollowed Hyp. | AB                     | AC              | AD AD                                                                                                    |                                       |
| AB         C         Date         Page Layout         Formula:         Data           Cold         Anal         -0         A         -         -         -         -         -         -         -         -         -         -         -         -         -         -         -         -         -         -         -         -         -         -         -         -         -         -         -         -         -         -         -         -         -         -         -         -         -         -         -         -         -         -         -         -         -         -         -         -         -         -         -         -         -         -         -         -         -         -         -         -         -         -         -         -         -         -         -         -         -         -         -         -         -         -         -         -         -         -         -         -         -         -         -         -         -         -         -         -         -         -         -         -         -         -         <                                                                                                    | Reter View Add-bra                                                                                                    | ARTC STOPOST Version 2.1                                                                                                    | Companibility Model Micro<br>Mormal<br>T U V<br>T U V                             | Intervel  Bad  Check Cell  Styles  .W  2                                                                                                    | Good  Good  Figure 1  Good  Good  Go | Neutral<br>Eollowed Hyp. | AB                     | AC              | AD AD                                                                                                    |                                       |
| Anit         Cont         Page Layout         Formulas         Data           Image: Cont         Anit         20         A' a'         Image: Cont         Image: Cont                                                                                                    | Reciev View Ad3-brs<br>Wew Ad3-brs<br>Wwap Text<br>T K L M N<br>GRADE (1 m X)<br>GRADE (1 m X)<br>C L C C C C C C C C C C C C C C C C C C                                                                                                    | ARTC STOPOST Version 2.1                                                                                                    | ICompatibility Model Micro                                                        | off Excel Bad Check Cell Styles                                                                                                    | Good<br>Explanatory                                                                                                    | Neutral<br>Eollowed Hyp. | A AB                   | AC              | AD Control Control Con | AE                                    |

# ARTC

# 4.3 Iteration 3

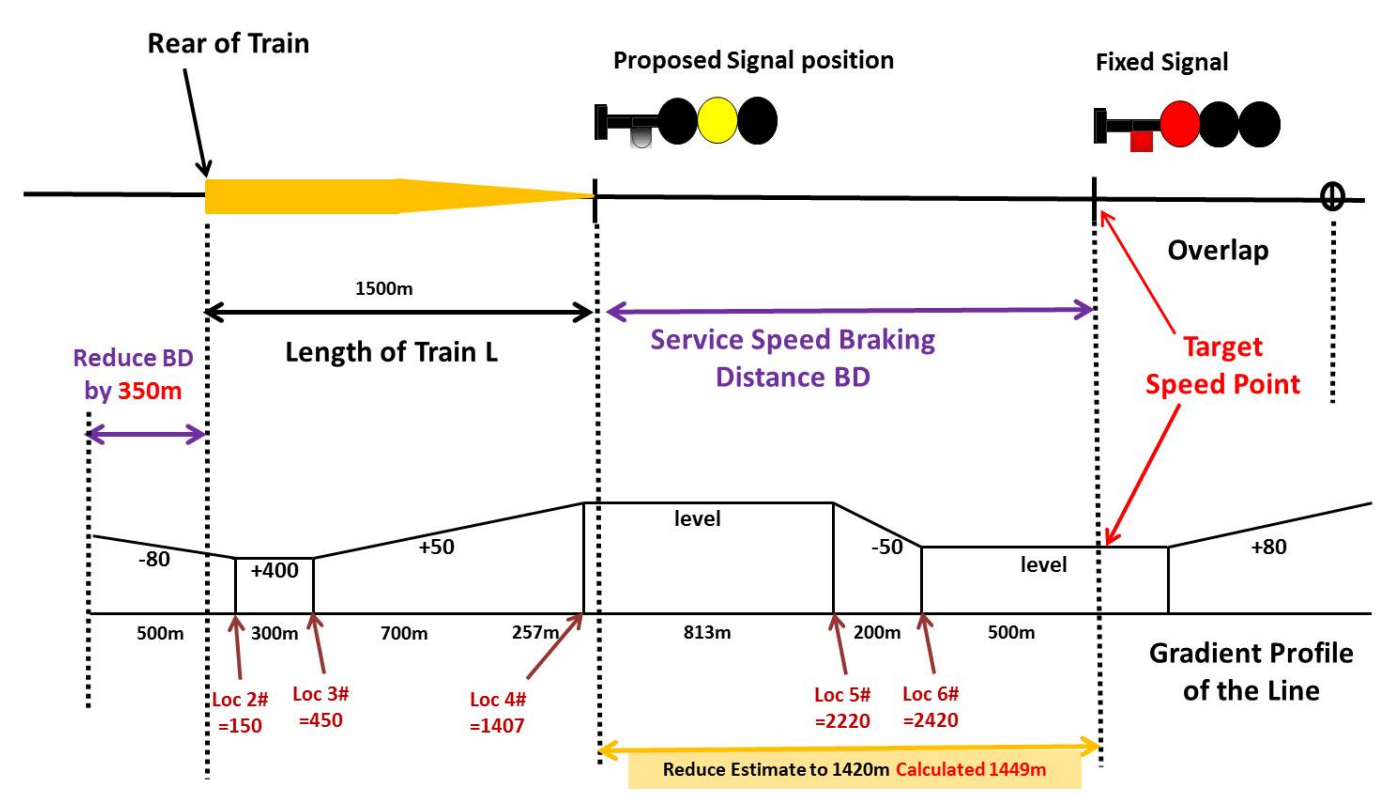

3rd Calculation BD is short by -29m NOT within acceptable range of +20m/-0m

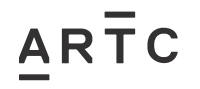

ESI-05-12

| Tite Hoare Insert PageLayout Formulas Gate Reserve Vicey Addigns                                                                                                    | ARTC STOPDIST Version 2.1 [Compatibil                                                                                                    | inty Mode] = Microsoft Excel                                                                                  | _                                                        | _                   | _                             | A 🕜 🗆 🖓 X                                                                                                    |
|----------------------------------------------------------------------------------------------------|----------------------------------------------------------------------------------------------------|----------------------------------------------------------------------------------------------------|----------------------------------------------------------|---------------------|-------------------------------|----------------------------------------------------------------------------------------------------|
| Image: A state     Image: A state     Image: A sta                                                                                                    | General - Conditional Format                                                                                                    | Normal Bad<br>Calculation Check Coll                                                                          | Good Neutral                                             | typ                 | Format                        | Sort & Find &                                                                                                    |
| Clipboard G Font G Alignment                                                                                                    | 5 Number 5                                                                                                    | Styles                                                                                                    |                                                          | Cells               |                               | Editing                                                                                                    |
|                                                                                                    | I K L M N O                                                                                                    | O P Q R                                                                                                    | S T U                                                    | v w x               | Y Z                           | AA AB                                                                                                    |
| 2                                                                                                    |                                                                                                    |                                                                                                    |                                                          |                     |                               |                                                                                                    |
| 3 SELECT BRAKE TABLE<br>4 C GW-6B Historical Freight TIMES?                                                                                                    | ENTER MAXIMUM SPEED                                                                                                    |                                                                                                    |                                                          |                     |                               |                                                                                                    |
| GW-10 Loaded Coal                                                                                                    | 100                                                                                                    |                                                                                                    |                                                          |                     |                               |                                                                                                    |
| GW-11 Empty Coal<br>GW-16 3/4 Loaded Container 680 COORDINATES?                                                                                                    | ENTER SPEED INCREMENT                                                                                                    |                                                                                                    |                                                          |                     |                               |                                                                                                    |
| 10 C GW-30 3/4 Loaded Container 1280 m C Yes ~ No                                                                                                    | 5 STA                                                                                                    | RT                                                                                                    |                                                          |                     |                               |                                                                                                    |
| 13. C GW-50 3/4 Loaded Container 1800 m                                                                                                    | ENTER TARGET SPEED                                                                                                    |                                                                                                    |                                                          |                     |                               |                                                                                                    |
| 15 CMSP-120 Diesel Hydraulic (Xplorer etc)<br>16 CHSP-160 XPT                                                                                                    | 0                                                                                                    |                                                                                                    |                                                          |                     |                               |                                                                                                    |
| 18 See Sheet "Pass Tables Discrepancies" for information<br>19 on MSP-120 and HSP-160                                                                                                    |                                                                                                    |                                                                                                    |                                                          |                     |                               |                                                                                                    |
| 70         71         71         71         73         40         60         100         Level         -100         -60         -42           22         Gradients         C         50         60         80         100         Level         -100         -60         -42           50         60         80         100         Level         -100         -80         -42           60         67         100         200         Level         -300         -410         -40                                                                                                    | 10 -33<br>50 -50<br>57 -50                                                                                                    |                                                                                                    |                                                          |                     |                               |                                                                                                    |
| 25 Specific Enter values (for level enter zero)                                                                                                    |                                                                                                    |                                                                                                    |                                                          |                     |                               |                                                                                                    |
| 26         Gradients         0         -120         350         220           27         38         Train length         Train length                                                                                                    |                                                                                                    |                                                                                                    |                                                          |                     |                               |                                                                                                    |
| 15 Variable     *     1500 metres       30 Gradients     #     Grade Location                                                                                                    |                                                                                                    |                                                                                                    |                                                          |                     |                               |                                                                                                    |
| 1         -80         First gradient - rear of train when b           22         400         150         Gradient change - where location           33         3         50         450         of train at the                                                                                                    | rakes applied<br>is the distance from rear<br>time brakes were applied                                                                                                    |                                                                                                    |                                                          |                     |                               |                                                                                                    |
| 24 4 0 1407<br>35 5 50 2220                                                                                                    |                                                                                                    |                                                                                                    |                                                          |                     |                               |                                                                                                    |
| 50 0 2420<br>37 7<br>38 8                                                                                                    |                                                                                                    |                                                                                                    |                                                          |                     |                               |                                                                                                    |
| 99 9 10 10 144 11 11                                                                                                    |                                                                                                    |                                                                                                    |                                                          |                     |                               |                                                                                                    |
| 42 12 13 13 14 14 14 14 14 14 14 14 14 14 14 14 14                                                                                                    |                                                                                                    |                                                                                                    |                                                          |                     |                               |                                                                                                    |
| 45                                                                                                    |                                                                                                    |                                                                                                    |                                                          |                     |                               |                                                                                                    |
| 17 Signal Designer Name. Hochard Stepnewsko     18 Oroanisation: ARTC     19 Start Results Pass Tables Discrepancies _ Orginal GW Tables _ Variable Gradient                                                                                                    | Explanation Versions Coordinates                                                                                                    | ] 4                                                                                                    |                                                          | 1                   |                               |                                                                                                    |
| Ready 🔛                                                                                                    |                                                                                                    |                                                                                                    |                                                          |                     | 20%                           | and have been as the second second se |
|                                                                                                    |                                                                                                    |                                                                                                    |                                                          |                     |                               |                                                                                                    |
| <b>Z 3</b> - (**) =                                                                                                    | ARTC STOPDIST Version 2.1 [Compatibil                                                                                                    | iny Mode] = Microsoft Excel                                                                                   |                                                          |                     |                               |                                                                                                    |
| Image: Construction     Program     Program     P                                                                                                    | ARTC STOPDIST Version 2.1 [Compatibil                                                                                                    | iny Mode] - Microsoft Excel                                                                                   | Good Neutral                                             |                     | Σ AutoSum                     | • • • • • • •                                                                                                    |
| File     Home     Direct     Page Lapout     Portiulias     Data     Review     View     Add-bits       Image: Copy *     Anal     * 20 * A* A*     Image: Copy *     Image: Copy *     Imag                                                                                                    | ARTC STOPDIST Version 2.1 [Compatibilities and the state of the state of the state                                                                                                    | iny Mode] - Microsoft Excel<br>Normal Bad<br>te - Calculation Check Cell                                      | Good Neutral<br>Explonatory Followed It                  | typ                 | E ActoSum<br>Format 2 Clear + | A Q - P R<br>A Q - P R<br>Sort & Find &<br>Filter - Select -                                                                                                    |
| Tote     Home     Insert     Page Lagout     Formulas     Data     Review     Yiew     Add-Ins       Image: Copy Parties     Anal     - 20     - A*     Image: Copy Parties     Image: Copy Parties <t< th=""><th>ARTC STOPOIST Version 2.1 [Compatibility<br/>General</th><th>iny Mode) - Microsoft Excel Normal Bad ti te - Calculation Chies Science Spies</th><th>Good Neutral<br/>Explanatory Eallowed H</th><th>typ Filete<br/>Cells</th><th>Eornat<br/>Z Clear</th><th>A C - C X<br/>A C - C X<br/>Sort &amp; Find &amp;<br/>Filter - Select -<br/>Loting</th></t<>                                                                                                    | ARTC STOPOIST Version 2.1 [Compatibility<br>General                                                                                                    | iny Mode) - Microsoft Excel Normal Bad ti te - Calculation Chies Science Spies                                | Good Neutral<br>Explanatory Eallowed H                   | typ Filete<br>Cells | Eornat<br>Z Clear             | A C - C X<br>A C - C X<br>Sort & Find &<br>Filter - Select -<br>Loting                                                                                                    |
| Image: Second Second                                                                                                    | ARTC STOPUIST Version 2.1 [Compatibilities of the second second s                                                                                                    | Iny Mode) - Microsoft Excel                                                                                   | Good Neutral<br>Exploratory Followed I<br>X Y Z          | AA AB               | Format<br>AC AD               | Sort & Find &<br>Filter - Select -<br>Lating                                                                                                    |
| Image: Second Second                                                                                                    | ARTC STOPDIST Version 2.1 [Compatibilities of the second state of the second state of                                                                                                    | iny Mede) = Microsoft Excel<br>at<br>Calculation Christ Cell<br>Styles<br>U V W                               | Good Neutral<br>Exploratory <u>Followed I</u><br>X Y Z   | AA AB               | Fornat C Clear -              | AE                                                                                                    |
| Add       Page Layout       Pormulas       Data       Review       View       Add-bits         Parte       Cut       Anal       - 20 - A' A'       = = + + + + + + + + + + + + + + + + + +                                                                                                    | ARTC STOPDIST Version 2.1 [Compatibility       General       S - %       Mumber       O P Q R S T       Loaded Coal       (Includes 15 % allowance)       (distances only)                                                                                                    | iny Mode) = Microsoft Excel<br>Mormal Bad<br>et Calculation @threst Certific<br>to the threst Styles<br>U V W | Good Neutral<br>Exploratory Collowed H<br>X Y Z          | AA AB               | Fornat<br>AC AD               | Set & Find &<br>Filter - Set d<br>Filter - Set d<br>Gating                                                                                                    |
| The forme buert Page Lagout Formulas Data Review View Add-dns  Cupon Paste Cupon Page Lagout Formulas Data Review View Add-dns  Cupon Paste Cupon Page Lagout Formulas Cupon Page Lagout Formulas  Cupon Page Lagout Formulas  Add - 20 - A' A'  Forme Former  Add - 20 - A' A'  Former  Add - 20 - A' A'  Add - 20 - A' A'  Former  Add - 20 - A' A'  Former  Add - 20 - A' A'  Add - 20 - A' A'  Former  Add - 20 - A' A' A'  Former  Add - 20 - A' A' A'  Former  Add - 20 - A' A' A'  Former  Add - 20 - A' A' A'  Former  Add - 20 - A' A' A'  Former  Add - 20 - A' A' A' A'  Former  Add - 20 - A' A' A' A' A' A' A' A' A' A' A' A' A'                                                                                                    | ARTC STOPUIST Version 2.1 [Compatibilities<br>ter - 5 - 56 + 76 + 72 + 22 + 25<br>Rundeer - 60<br>P Q R S T<br>Loaded Coal<br>(Includes 15 % allowance)<br>(distances only)                                                                                                    | iny Mode) = Microsoft Excel                                                                                   | Good Neutral<br>Explanatory Followed b                   | AA AB               | Fornat<br>AC AD               | Sort & Find &<br>Filter - Select -<br>Goting -<br>AE -                                                                                                    |
| A Clip       Arial       20       A'       Test       Page Layout       Formulas       Data       Review       View       Add-bits         Wash Copy       Arial       20       A'       Test       Wash Test         Parte       Cipboard       B       D       D       Formulas       Test       Wash Test         A1       -       Ar       GW-10       Test       Alignment       Alignment         A1       -       Ar       GW-10       GRADE (1 in X)       Test       M       N         STOPPING DISTANCE TABLE (time in seconds, distances in metres)       GRADE (1 in X)       S       S                                                                                                    | ARTC STOPOIST Version 2.1 [Compatibility of the second second sec                                                                                                    | iny Mede] = Microsoft Excel<br>at Calculation Ethersk cell<br>Calculation Styles<br>U V W                     | Good Neutral<br>Exploratory Eollowed H<br>X Y Z          | AA AB               | Format C Clear                | Sat & Find &<br>Sat & Find &<br>Fitter - Set d -<br>Eating                                                                                                    |
| Image: Street Page Layout       Pormulas       Data       Review       View       Add-dns.         Image: Street Page Layout       Pormulas       Data       Review       View       Add-dns.         Image: Street Page Layout       Anal       20       A'       Image: Street Page Layout       Image: Street Page Layout       Image: Street Page L                                                                                                    | ARTC STOPDIST Version 2.1 [Compatibility of the second second sec                                                                                                    | iny Mode) = Microsoft Excel<br>An Ecaleutation = Cherck Cell<br>U V W                                         | Good Neutral<br>Explonatory Eollowed H                   | AA AB               | Format C Cear -               | Set & Fried & Set & Fried & Set & Fried & Set & Set &  |
| All       Page Lapout       Portulas       Data       Review       View       Add-bits         Parte       Congr       Anal $20 - A^* A^*$ Total       Total       Total       Add-bits         Parte       Formulas       Data       Review       View       Add-bits         Parte       Formulas       Data       Total       Total       Total       Total       Total       Total       Add-bits       Add-bits       Add-                                                                                                    | ARTC STOPDIST Version 2.1. [Compatibil<br>ter                                                                                                    | iny Mode) = Microsoft Excel<br>at                                                                             | Good Neutral<br>Exploratory Collowed H<br>X Y Z          | AA AB               | Format Z Clear                | Sort & Find A<br>Filter - Steed -<br>Coting                                                                                                    |
| Act         Page Lapout         Portulas         Data         Review         View         Add-bits           Image: Cold         Acta         - 20         A' A'         Image: Cold         Image: Cold <t< td=""><td>ARTC STOPOST Version 2.1 [Compatibility<br/>ter -<br/>S - % +<br/>Tumber -<br/>Conditional Form<br/>Tumber -<br/>Conditional Form<br/>Tumber -<br/>Cond</td><td>iny Mode) = Microsoft Excel<br/>at<br/>calculation Construction<br/>U V W<br/>U V W</td><td>Good Neutral<br/>Exploratory Eclowed I<br/>X Y Z</td><td>AA AB</td><td>Format 2 Clear -</td><td>Set &amp; Find &amp; Find &amp; Fin</td></t<> | ARTC STOPOST Version 2.1 [Compatibility<br>ter -<br>S - % +<br>Tumber -<br>Conditional Form<br>Tumber -<br>Conditional Form<br>Tumber -<br>Cond | iny Mode) = Microsoft Excel<br>at<br>calculation Construction<br>U V W<br>U V W                               | Good Neutral<br>Exploratory Eclowed I<br>X Y Z           | AA AB               | Format 2 Clear -              | Set & Find & Find & Fin |
| Act         Page Lagout         Formulas         Data         Review         Yiew         Add-drs           Image: Control of the control of the control of th                                                                                                    | ARTC STOPUST Version 2.1 [Compatibility<br>ter - S - %, + 32 - 22<br>Pauticer - S - Y - 12 - 22<br>Pauticer - S - Y - 12 - 22<br>Pauticer - S - T<br>Loaded Coal<br>(Includes 15 % allowance)<br>(distances only)                                                                                                    | iny Mode) = Microsoft Excel  Normal Bad Calculation Calculation U V W                                         | Good Neutral<br>Explanatory Y<br>X Y Z                   | AA AB               | Format<br>AC AD               | Set & Find & Find & Fin |
| And         Page Lagout         Formulas         Data         Review         Yiew         Add-dns           Image Copy         Anal         - 20         A * *         Image Copy         Image Copy         Imag                                                                                                    | ARTC STOPUIST Version 2.1 [Compatibility<br>ter - S - %, + 3 2 2 Conditional Form<br>Number - Conditional Form<br>Number - Conditional Form<br>Particle - Conditional Form<br>Conditional Form<br>Presetting - as Table<br>(Includes 15 % allowance)<br>(distances only)                                                                                                    | In Model - Microsoft Excel                                                                                    | Good Neutral Exponetory Y Z                              | AA AB               | Fornat<br>AC AD               | Set A Field A                                                                                                    |
| All         Cont         Page Layout         Portulas         Data         Review         View         Add-data           Parte         Copy         Anal         20         A'A'         Image: Copy         Image: Copy                                                                                                    | ARTC STOPDIST Version 2.1 [Compatibil<br>Terresting - as Table<br>Dumber                                                                                                    | iny Mode) = Microsoft Excel<br>and                                                                            | Good Neutral<br>Explanatory Eollowed H<br>               | AA AB               | Format 2 Cear                 | Serie Field                                                                                                    |
| A         B         C         D         F         G         H         J         K         L         M         N           A         B         C         D         E         F         G         H         J         K         L         M         N           Parte         Formulas         Data         Review         View         Add-Dis         Swaap         Total         Swaap         Total         Total                                                                                                    | ARTC STOPDIST Version 2.1. [Compatibil<br>service                                                                                                    | iny Mode) = Microsoft Excel<br>Mormal Bad<br>et Calculation @thest Call<br>U V W<br>U V W                     | Good Neutral<br>Exploratory Collowed H                   | AA AB               | Format Z Clear                | Sort & Find & Find & Fi |
| Action         Page Lapout         Portulas         Data         Review         View         Add-bits           Cut         Action         -20         A' A'         = =                                                                                                    | ARTC STOPOST Version 2.1 [Compatibility of the state of the state of t                                                                                                    | iny Mode] = Microsoft Excel                                                                                   | Good Neutral<br>Exploratory Editored I                   | AA AB               | Format Class                  | Set & Find & Find & Fin |
| A         B         C         D         E         G         H         J         K         L         M         N           A         B         C         D         E         F         G         H         J         K         K         M         N         Merge & Ce         Algement         Algement                                                                                                    | ARTC STOPUST Version 2.1 [Compatibility of the state of the state of t                                                                                                    | iny Model - Microsoft Excel                                                                                   | Good Neutral<br>Explanatory Y<br>X Y Z                   | AA AB               | Format<br>AC AD               | Set & Find & Find & Fin |
| A         B         C         D         E         G         G         Algement           A1         -         -         -         -         -         -         -         -         -         -         -         -         -         -         -         -         -         -         -         -         -         -         -         -         -         -         -         -         -         -         -         -         -         -         -         -         -         -         -         -         -         -         -         -         -         -         -         -         -         -         -         -         -         -         -         -         -         -         -         -         -         -         -         -         -         -         -         -         -         -         -         -         -         -         -         -         -         -         -         -         -         -         -         -         -         -         -         -         -         -         -         -         -         -         -         -         -                                                                                                    | ARTC STOPUST Version 2.1 [Compatibility of the second second seco                                                                                                    | iny Model - Microsoft Excel                                                                                   | Good Neutral<br>Exploratory Yeutral                      | AA AB               | Fornat<br>AC AD               | Set & Field & Field &  |
| And         Page Lagout         Formulas         Data         Review         Yiew         Add-bits           Image: Coll         Coll         Image: Coll         Image: Coll <td>ARTC STOPOST Version 2.1 [Compatibil<br/>Terrer 1 2 2 2 2 Conditional Form<br/>Free Thomber 2 2 2 2 Conditional Form<br/>Free Thomber 2 2 2 2 2 2 2 2 2 2 2 2 2 2 2 2 2 2 2</td> <td>ity Mode) = Microsoft Excel<br/>Normal Bad<br/>et al. (calculation Chiese Colling)<br/>U V W<br/>U V W</td> <td>Good Neutral<br/>Exploratory Followed H<br/>X Y Z<br/>X Y Z</td> <td>AA AB</td> <td>Format Z Clear</td> <td>Set &amp; Field &amp; Field &amp;</td>                                                                                                    | ARTC STOPOST Version 2.1 [Compatibil<br>Terrer 1 2 2 2 2 Conditional Form<br>Free Thomber 2 2 2 2 Conditional Form<br>Free Thomber 2 2 2 2 2 2 2 2 2 2 2 2 2 2 2 2 2 2 2                                                                                                    | ity Mode) = Microsoft Excel<br>Normal Bad<br>et al. (calculation Chiese Colling)<br>U V W<br>U V W            | Good Neutral<br>Exploratory Followed H<br>X Y Z<br>X Y Z | AA AB               | Format Z Clear                | Set & Field & Field &  |
| A         B         C         D         F         G         H         J         K         L         M         N           1         GW-10         A         B         C         D         E         F         G         H         J         K         L         M         N         Merge 0. Cel         Algement           1         GW-10         A         B         C         D         E         F         G         H         J         K         L         M         N           2         StOPPING DISTANCE TABLE (time in seconds, distances in metres)         4         5         GRADE (1 in X)         7         N         1         6         1         1         K         L         M         N         1         6         1         1         1         1         1         1         1         1         1         1         1         1         1         1         1         1         1         1         1         1         1         1         1         1         1         1         1         1         1         1         1         1         1         1         1         1         1         1 <td>ARTC STOPOST Version 2.1 [Compatibil<br/>Ner</td> <td>iny Mode) = Microsoft Excel<br/>Normal Bad<br/>de Calculation Chief Coll<br/>U V W<br/>U V W</td> <td>Good Neutral<br/>Exploratory Pellored P<br/>X Y Z<br/>X Y Z</td> <td>AA AB</td> <td>Format Z Clear</td> <td>Set &amp; Find &amp; Find &amp; Fin</td>                                                                                                    | ARTC STOPOST Version 2.1 [Compatibil<br>Ner                                                                                                    | iny Mode) = Microsoft Excel<br>Normal Bad<br>de Calculation Chief Coll<br>U V W<br>U V W                      | Good Neutral<br>Exploratory Pellored P<br>X Y Z<br>X Y Z | AA AB               | Format Z Clear                | Set & Find & Find & Fin |
| Action         Part         Page Layout         Portulas         Data         Review         View         Add-Bits           Cut         Action                                                                                                    | ARTC STOPOST Version 2.1 [Compatibil<br>Terrer 2 2 2 2 2 2 2 2 2 2 2 2 2 2 2 2 2                                                                                                    | iny Mode] = Microsoft Excel                                                                                   | Good Neutral<br>Exploratory Pellowed I<br>X Y Z          | AA AB               | Format Class -                | Set & Find A<br>Set & Find A<br>Filter - Set d<br>(dding                                                                                                    |
| None         Intert         Page Lagout         Formulas         Data         Review         Yiew         Add-dras           Coli         Coli         Anal         20         A         Image: Coli         Image: Coli                                                                                                    | ARTC STOPOST Version 2.1 [Compatibility of a stable of the stop of the stop of                                                                                                    | iny Model - Microsoft Excel                                                                                   | Good Neutral<br>Explanatory Pelicaed P<br>X Y Z<br>X Y Z | AA AB               | Format C fair - 1             | Set & Find & Find & Fin |
| A         B         C         D         E         G         Alignment           A1         -         -         -         -         -         -         -         Alignment           A1         -         -         -         -         -         -         -         -         Alignment           A1         -         -         -         -         -         -         -         -         -         -         Alignment           A1         -         -         -         -         -         -         -         -         Alignment           A1         -         -         -         -         -         -         -         -         -         Alignment           3         STOPPING DISTANCE TABLE (time in seconds, distances in metres)         -         -         -         -         -         -         -         -         -         -         -         -         -         -         -         -         -         -         -         -         -         -         -         -         -         -         -         -         -         -         -         -         -         -                                                                                                    | ARTC STOPOST Version 2.1 [Compatibility of a stable of the state of the state of th                                                                                                    | iny Model - Microsoft Excel                                                                                   | Good Neutral<br>Exploratory Vetal<br>X Y Z<br>X Y Z      | AA AB               | Fornat<br>AC AD               | Set & Find & Find & Fin |

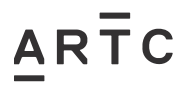

# 4.4 Iteration 4

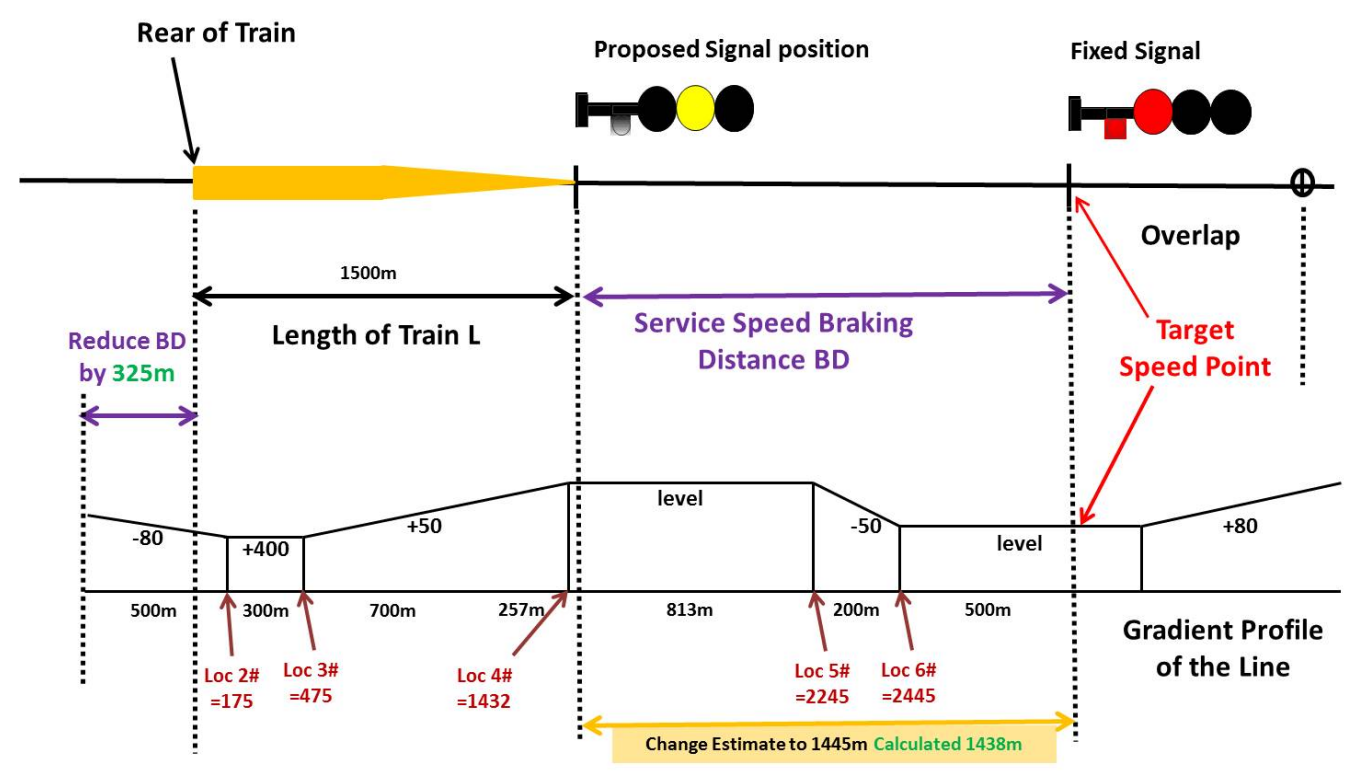

4th Calculation BD is 7m within acceptable range of +20m/-0m

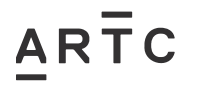

ESI-05-12

| 10 + (cr                                                                                                    | ta Revenu View Jold-Ins                                                                                                    | ARTC STOPDIST Version 2.1                                                                                                    | feendanend moest - me                                                                                                    | osoni excel                                                                                                    |                                                                                                    |                                 |                                                                                                    |                          |                                                          |                                                                                                    |
|----------------------------------------------------------------------------------------------------|----------------------------------------------------------------------------------------------------|----------------------------------------------------------------------------------------------------|----------------------------------------------------------------------------------------------------|----------------------------------------------------------------------------------------------------|----------------------------------------------------------------------------------------------------|---------------------------------|----------------------------------------------------------------------------------------------------|--------------------------|----------------------------------------------------------|----------------------------------------------------------------------------------------------------|
| X Cut<br>Arial 20 · A A                                                                                                    | = = Wiap Test                                                                                                    | General ·                                                                                                    | Normal                                                                                                    | Bad                                                                                                    | Good                                                                                                    | Neutral<br>Followed Mun         |                                                                                                    | 🔆 🛄                      | Σ AutoSum                                                | 27 4                                                                                                    |
| Clipboard 15 Font 12                                                                                                    | Abgement                                                                                                    | r S Vo S 145 275 Contain<br>Format                                                                                                    | tting * as Table *                                                                                                    | Styles                                                                                                    | Explanatory                                                                                                    | Collowed Hyp                    | - inser o                                                                                                    | celt.                    | Clear -                                                  | Filter * Selec<br>Editing                                                                                                    |
|                                                                                                    | G H I J<br>Version 2.1 March 2016                                                                                                    | K L M                                                                                                    | N O P                                                                                                    | Q R S                                                                                                    | T                                                                                                    | U V                             | W X                                                                                                    | Y                        | Z                                                        | AA A                                                                                                    |
| SELECT BRAKE TABLE                                                                                                    |                                                                                                    |                                                                                                    |                                                                                                    |                                                                                                    |                                                                                                    |                                 |                                                                                                    |                          |                                                          |                                                                                                    |
| CGW-5D Historical Freight                                                                                                    | TIMES?                                                                                                    | ENTER MAXIMUM SPEED                                                                                                    |                                                                                                    |                                                                                                    |                                                                                                    |                                 |                                                                                                    |                          |                                                          |                                                                                                    |
| GW-10 Loaded Coal                                                                                                    |                                                                                                    | 100                                                                                                    |                                                                                                    |                                                                                                    |                                                                                                    |                                 |                                                                                                    |                          |                                                          |                                                                                                    |
| GW-16 3/4 Loaded Container 680<br>GW-30 3/4 Loaded Container 1280 m                                                                                                    | COORDINATES?                                                                                                    | ENTER SPEED INCREMENT                                                                                                    | CTART                                                                                                    |                                                                                                    |                                                                                                    |                                 |                                                                                                    |                          |                                                          |                                                                                                    |
| C GW-40 3/4 Loaded Container 1500 m<br>C GW-50 3/4 Loaded Container 1800 m                                                                                                    | Used for post processing                                                                                                    | ENTED TAD/CET SPEED                                                                                                    |                                                                                                    |                                                                                                    |                                                                                                    |                                 |                                                                                                    |                          |                                                          |                                                                                                    |
| 6 CMSP-120 Diesel Hydraulic (Xplorer etc)<br>1 CMSP-150 XPT                                                                                                    |                                                                                                    |                                                                                                    |                                                                                                    |                                                                                                    |                                                                                                    |                                 |                                                                                                    |                          |                                                          |                                                                                                    |
| See Sheet "Pass Tables Discrepancies" for info<br>on MSP-120 and HSP-160                                                                                                    | ormation                                                                                                    | 6 areas 1                                                                                                    |                                                                                                    |                                                                                                    |                                                                                                    |                                 |                                                                                                    |                          |                                                          |                                                                                                    |
| I         Pre-set         33         40         60         100           2         Gradients         60         50         60         80         100                                                                                                    | Level -100 -60 -40                                                                                                    | -33                                                                                                    |                                                                                                    |                                                                                                    |                                                                                                    |                                 |                                                                                                    |                          |                                                          |                                                                                                    |
| 5 Specific Enter values (for level enter zero)                                                                                                    | Level -200 -100 -67                                                                                                    | -50                                                                                                    |                                                                                                    |                                                                                                    |                                                                                                    |                                 |                                                                                                    |                          |                                                          |                                                                                                    |
| Gradients 0 -120 350 220                                                                                                    |                                                                                                    |                                                                                                    |                                                                                                    |                                                                                                    |                                                                                                    |                                 |                                                                                                    |                          |                                                          |                                                                                                    |
| Variable 6 1500 metres<br>9 Gradients # Grade Location                                                                                                    | on                                                                                                    |                                                                                                    |                                                                                                    |                                                                                                    |                                                                                                    |                                 |                                                                                                    |                          |                                                          |                                                                                                    |
| 1 -80<br>2 400 17<br>3 50 47                                                                                                    | First gradient - rear of train when brak<br>75 Gradient change - where location is<br>75 of train at the tim                                                                                                    | kes applied<br>the distance from rear<br>le brakes were applied                                                                                                    |                                                                                                    |                                                                                                    |                                                                                                    |                                 |                                                                                                    |                          |                                                          |                                                                                                    |
| 4 0 143<br>5 -50 224<br>6 0 244                                                                                                    | 32<br>45<br>45                                                                                                    |                                                                                                    |                                                                                                    |                                                                                                    |                                                                                                    |                                 |                                                                                                    |                          |                                                          |                                                                                                    |
| 7<br>8<br>9                                                                                                    |                                                                                                    |                                                                                                    |                                                                                                    |                                                                                                    |                                                                                                    |                                 |                                                                                                    |                          |                                                          |                                                                                                    |
| 10 11 11 12                                                                                                    | 1                                                                                                    |                                                                                                    |                                                                                                    |                                                                                                    |                                                                                                    |                                 |                                                                                                    |                          |                                                          |                                                                                                    |
| 17                                                                                                    | -                                                                                                    |                                                                                                    |                                                                                                    |                                                                                                    |                                                                                                    |                                 |                                                                                                    |                          |                                                          |                                                                                                    |
| 14                                                                                                    |                                                                                                    |                                                                                                    |                                                                                                    |                                                                                                    |                                                                                                    |                                 |                                                                                                    |                          |                                                          |                                                                                                    |
| signal Designer Name: Richard Stepniewski                                                                                                    |                                                                                                    |                                                                                                    |                                                                                                    |                                                                                                    |                                                                                                    |                                 |                                                                                                    |                          |                                                          |                                                                                                    |
| signal Designer Name:<br>Coeanisation<br>Signal Start Results Pass Tables Discrepances / Orl<br>may                                                                                                    | iginal GW Tables // Variable Gradient Ex                                                                                                    | planation Versions Coordinate                                                                                                    | н. <sup>с</sup> О.                                                                                                    | <b>.</b>                                                                                                    |                                                                                                    |                                 |                                                                                                    |                          | [ <u>[]]</u> 80% (                                       | ə 0                                                                                                    |
| a<br>5<br>5<br>5<br>5<br>5<br>5<br>5<br>5<br>5<br>5<br>5<br>5<br>5                                                                                                    | ignal GW Tables 🖉 Variable Gradient Ex                                                                                                    | planation / Versions / Coordinate<br>ARTC STOPDET Version 21                                                                                                    | is / 🔁 /                                                                                                    | i) 4 i                                                                                                    |                                                                                                    |                                 |                                                                                                    |                          | 1 <u>111</u> 80% (                                       | ə 0                                                                                                    |
|                                                                                                    | rgmal GW Tables / Varable Gradient Ex                                                                                                    | planation Versions Coordinate<br>ARTC STOPDIST Version 21                                                                                                    | ICompatibility Model Mich                                                                                                    | i) (                                                                                                    |                                                                                                    |                                 |                                                                                                    | ( <b>1</b> )0            | E AutoSum                                                |                                                                                                    |
| 1     14       15     15       15     15       15     15       16     15       17     15       18     15       19     15       10     10       10     10       10     10       10     10       10     10       10     10       10     10       11     10       12     10       13     10       14     10       15     10       16     10       17     10       18     2       19     10       10     10       11     10       12     10       13     10       14     10       15     10       16     10       17     10       18     2       19     10       10     10       10     10       10     10       10     10       10     10       10     10       10     10       10     10       10     10       10                                                                                                    | rignal GW Tables // Variable Gradient Ex<br>A Rootew View Add Jris                                                                                                    | planation Versions Coordinate<br>ARTC STOPDIST Version 21                                                                                                    | ICompanishiny Mode] "Micro<br>ICompanishiny Mode] "Micro<br>Iconali Formati<br>Calculation<br>ing a Stable :                                    | Soft Excel Bad Check Cell                                                                                                    | Good<br>Explanatory                                                                                                    | Neutral<br>Eollowed Hyp         | - Insert De                                                                                                    | iete Format              | Σ AutoSum ·<br>Σ AutoSum ·<br>2 Crear ·                  | O     O      |
| 1     14       1     15       1     15       1     15       1     15       1     15       1     15       1     15       1     15       1     15       1     15       1     15       1     15       1     15       1     15       1     15       1     15       1     15       1     15       1     15       1     15       1     15       1     15       1     15       1     15       1     15       1     15       1     15       1     15       1     15       1     15       1     15       1     15       1     15       1     15       1     15       1     15       1     15       1     15       1     15       1     15       1     15       1     15       1     15       1 <th>rgmal GW Tables // Variable Gradient Ex<br/>d Regime Vice Addubts</th> <th>planation , Versions , Coordinate<br/>ARTC STOPOIST Version 2.1<br/>General ,<br/>S . % , % , % , % .<br/>Number , Commit<br/>G .</th> <th>Compatibility Mode] Micri<br/>Compatibility Mode] Micri<br/>Sonal Format<br/>Colculation</th> <th>I 4 Start Excel</th> <th>Good<br/>Explanatory</th> <th>Neutral<br/>Eollowed Hyp</th> <th>i Disett De</th> <th>iete Format<br/>Its</th> <th>Σ AutoSum ·<br/>Fill *<br/>¿ Clear *<br/>Εί</th> <th>- Contraction of the second second se</th>                                                                                                    | rgmal GW Tables // Variable Gradient Ex<br>d Regime Vice Addubts                                                                                                    | planation , Versions , Coordinate<br>ARTC STOPOIST Version 2.1<br>General ,<br>S . % , % , % , % .<br>Number , Commit<br>G .                                                                                                    | Compatibility Mode] Micri<br>Compatibility Mode] Micri<br>Sonal Format<br>Colculation                                                           | I 4 Start Excel                                                                                                    | Good<br>Explanatory                                                                                                    | Neutral<br>Eollowed Hyp         | i Disett De                                                                                                    | iete Format<br>Its       | Σ AutoSum ·<br>Fill *<br>¿ Clear *<br>Εί                 | - Contraction of the second second se |
| 1     14       5     5       5     5       6     5       7     5       7     5       8     7       8     7       9     10       10     10       11     11       11     11       12     10       13     10       14     10       14     10       15     10       14     10       10     11       10     11       10     11       10     11       10     11       10     11       10     11       10     11       10     11       10     11       10     11       10     11       10     11       10     11       10     11       10     11       10     11       11     11       11     11       12     12       13     10       14     10       10     10       10     10       10     10       10     10                                                                                                    | rginal GW Tables / Varable Gradent Ex<br>Regime Vare Add.Jrs<br>Regime Server Server<br>Several Server Add.Jrs<br>Regime Add.Jrs<br>Regime Add.Jrs<br>Regi | ARTC STOPOIST Versions Coordinate<br>ARTC STOPOIST Version 2.1<br>General<br>S - % + % 20 20<br>General<br>S - % + % 20 20<br>General<br>S - % + % 20 20<br>General<br>G - % - % + % 20 20<br>General<br>G - % - % - % 20 20<br>General<br>G - % - % - % 20 20<br>General<br>G - % - % - % 20 20<br>General<br>G - % - % - % 20 20<br>General<br>G - % - % - % 20 20<br>General<br>G - % - % - % 20 20<br>General<br>G - % - % - % - % 20 20<br>General<br>G - % - % - % - % 20 20<br>General<br>G - % - % - % - % 20 20<br>General<br>G - % - % - % - % - % 20 20<br>General<br>G - % - % - % - % - % - % - % - % - % -                                                                                                    | ICompanishiny Mode] Micro<br>ICompanishiny Mode] Micro<br>Ional Pomat<br>Calculation<br>T U V                                                   | States                                                                                                    | Good<br>Explanatory<br>¥                                                                                                    | Neutral<br>Eolioaed Hyp<br>Z A  | insert De<br>Co                                                                                                    | lete Format<br>clis      | Σ AutoSum<br>Tm -<br>2 Clear -<br>Ec<br>AD               | O O O O O O O O O O O O O O O O O O O                                                                                                    |
| 14     14       15     15       15     15       16     15       17     15       17     15       18     15       18     16       18     10       18     10       18     10       18     10       18     10       18     10       18     10       18     10       18     10       18     10       18     10       18     10       18     10       18     10       18     10       18     10       19     10       10     10       10     10       10     10       10     10       10     10       10     10       10     10       10     10       10     10       10     10       10     10       10     10       10     10       10     10       10     10       10     10       10     10       10     10       10                                                                                                    | rgmal GW Tables // Variable Gradient Ex<br>S Figure Vice Addube<br>S Segment Vice Addube<br>S Segment S Segment<br>I J K L M N<br>distances in metres) (I                                                                                                    | planation Versions Coordinate<br>ARTIC STOPOIST Version 2.1<br>General<br>S - % - % - % - %<br>Number<br>O P Q R S<br>Loaded Coal<br>includes 15 % allowance)                                                                                                    | ICompetibility Mode] Micri<br>Competibility Mode] Micri<br>Normal<br>ICompetibility Mode]<br>Normal<br>T U V                                    | I e land<br>I had<br>I check (cell<br>Styles<br>W X                                                                                                    | Good<br>Explanatory<br>Y                                                                                                    | Neutral<br>EoRowed Hyp<br>Z A   | i inset Periodicial inset Periodicial inset Peri                                                                                                    | iete Format<br>AC        | Σ AutoSum<br>Tra -<br>(2 Cear -<br>Ed<br>AD              | Sort & Find I<br>Filter - Select<br>diling                                                                                                    |
| 1     14       1     15       1     15       1     15       1     15       1     15       1     15       1     15       1     15       1     15       1     15       1     15       1     16       1     16       1     16       1     16       1     16       1     17       1     18       1     17       1     18       1     18       1     16       1     16       1     16       1     18       1     16       1     18       1     18       1     16       1     18       1     16       1     16       1     16       1     16       1     16       1     16       1     16       1     16       1     16       1     16       1     16       1     16       1     16       1 <td>rginal GW Tables / Variable Gradient Ex<br/>Participation of the second second sec</td> <td>Planation , Vensions , Coordinates<br/>ARTC STOPDIST Version 2.1<br/>General , S , M , M , M , M , M , M , M , M , M</td> <td>ICompanisative Model Micro<br/>ICompanisative Normal<br/>Calculation<br/>T U V</td> <td>I e I and I and I</td> <td>Good<br/>Explanatory<br/>Y</td> <td>Neutral<br/>Eollowed Hyp<br/>Z A</td> <td>i i i i i i i i i i i i i i i i i i i</td> <td>lete Format<br/>lete</td> <td>Σ AutoSum<br/>Tra -<br/>(2 Cear -<br/>Ec<br/>AD</td> <td>Sort &amp; Find d<br/>Filter - Select<br/>Billing</td>                                                                                                    | rginal GW Tables / Variable Gradient Ex<br>Participation of the second second sec                                                                                                    | Planation , Vensions , Coordinates<br>ARTC STOPDIST Version 2.1<br>General , S , M , M , M , M , M , M , M , M , M                                                                                                    | ICompanisative Model Micro<br>ICompanisative Normal<br>Calculation<br>T U V                                                                     | I e I and I and I  | Good<br>Explanatory<br>Y                                                                                                    | Neutral<br>Eollowed Hyp<br>Z A  | i i i i i i i i i i i i i i i i i i i                                                                                                    | lete Format<br>lete      | Σ AutoSum<br>Tra -<br>(2 Cear -<br>Ec<br>AD              | Sort & Find d<br>Filter - Select<br>Billing                                                                                                    |
| 14     15       15     15       15     15       16     15       17     15       18     16       19     10       10     10       10     10       11     10       12     10       13     10       14     10       14     10       15     10       16     10       17     10       18     10       10     10       10     10       11     10       12     10       13     10       14     10       14     10       15     10       16     10       17     11       18     10       19     10       10     10       10     10       11     10       10     10       10     10       10     10       10     10       11     10       12     10       13     10       14     10       10     10       10     10       10                                                                                                    | ignal GW Tables // Variable Graduent Ex                                                                                                    | ARTC STOPOET Version 2.1<br>ARTC STOPOET Version 2.1<br>S 5/5 4 5/2 2/2<br>Number 2<br>D P Q R S<br>Loaded Coal<br>netudes 15 % allowance)<br>(distances only)                                                                                                    | TUVV                                                                                                    | I e Check cell<br>Bad<br>Check cell<br>2grirs<br>W X                                                                                                    | Good September 2015                                                                                                    | Neutral<br>Eallowed Hyp_<br>Z A | Para di<br>Para di<br>Para di Para di Para d | itis Format              | Σ AutoSum<br>Fin -<br>2 Clear -<br>Ed<br>AD              | AE                                                                                                    |
| 14     15       Signal Designer Name:     Richard Steprinerski       ATTC:     ATTC:       ATTC:     Past Tables Discrepancies       Oranization:     Past Tables Discrepancies       ATTC:     Past Tables Discrepancies       ATTC:     Past Tables Discrepancies       ATTC:     Past Tables Discrepancies       ATTC:     Past Tables Discrepancies       ATTC:     Past Tables Discrepancies       ATTC:     Past Tables Discrepancies       ATTC:     Past Tables Discrepancies       ATTC:     Past Tables Discrepancies       ATTC:     Past Tables Discrepancies       ATTC:     Past Tables       ATTC:     Past Tables<                                                                                                    | rignal GW Tables Z Variable Gradient Ex<br>as rignal GW Tables Z Variable Gradient Ex<br>and the second second                                                                                                    | Planation Versions Coordinate<br>ARTC \$10P0(5) Version 2.1<br>General<br>S Number<br>O P Q R S<br>Loaded Coal<br>netudes 15 % allowance)<br>(distances only)                                                                                                    | IComparts My Mode] Micro<br>IComparts My Mode] Micro<br>Ing * as Table +<br>TUVV                                                                | I e Contra a contra a contra a | Good<br>Explanatory<br>¥                                                                                                    | Neutral<br>Eallowed Hyp<br>Z A  | Para Control Control C                                                                                                    | lete Format<br>dis<br>AC | X AutoSum<br>Fra -<br>2 Clear -<br>Fra<br>AD             | Comparison of the second second       |
| 14         15           9         Signal Designer Name:         Richard Stagnieerski           ATRC         ARTC           +++         Start         ARTC           +++         Start         Arast           -         South         Past Tolers Decrepances         Or           -         Arast         -         Arast         -         -           -         Corr         -         -         -         -           -         Corr         -         -         -         -           -         Corr         -         -         -         -           -         Corr         -         -         -         -         -           -         Corr         -         -         -         -         -         -           -         Corr         -         -         -         -         -         -         -         -           -         Corr         -         -         -         -         -         -         -         -         -         -         -         -         -         -         -         -         -         -         -         -                                                                                                    | romal GW Tables // Variable Gradient Ex<br>service and the service of the service of the service o                                                                                                    | ARTC STOPOST Versions Coordinate<br>ARTC STOPOST Version 2.1<br>S - % + % 2% 2%<br>S - % + % 2% 2%<br>S - % + % + % 2% 2%<br>S - % + % + % 2% 2%<br>S - % + % + % + % + % + % + % + % + % + %                                                                                                    | ICompanishiny Mode] Micro<br>ICompanishiny Mode] Micro<br>Ional Pomat<br>Calculation<br>T U V                                                   | Bad<br>Christ Coll<br>Syles<br>W X                                                                                                    | Good<br>Explanatory<br>Y                                                                                                    | Neutral<br>Eellowed Hyp<br>Z A  |                                                                                                    | lete Format<br>dis       | Σ AutoSum<br>Tra -<br>2 Clear -<br>Ea                    | Sort & Find & Find & Fi |
| 3         14           5         5           9         Signal Designer Name:         Richard Steprineeski           AT         Retrieve Name:         Richard Steprineeski           AT         Past Toler Discrepances         O           At         Past Toler Discrepances         O           At         *         S GW-30           At         *         S GW-30           At         *         S GW-30           B         C         D           B         C         D           STOPPING DISTANCE TABLE (time in seconds, 10         10           SUPPING DISTANCE TABLE (time in seconds, 10         10           SUPPING DISTANCE TABLE (time in seconds, 10         10           SUPPING DISTANCE TABLE (time in seconds, 10         10           SUPPING DISTANCE TABLE (time in seconds, 10         10           SUPPING DISTANCE TABLE (time in seconds, 10         10           SUPPING DISTANCE TABLE (time in seconds, 10         10           SUPING DISTANCE TABLE (time in seconds, 10         10           SUPING DISTANCE TABLE (time in seconds, 10         10           SUPING DISTANCE TABLE (time in seconds, 10         10           SUPING DISTANCE TABLE (time in seconds, 10         10                                                                                                    | ignal GW Tables // Variable Gradeert Ex<br>Participation of the second second sec                                                                                                    | ARTC STOPDIST Version 2.1<br>ARTC STOPDIST Version 2.1<br>S 5 % 1 % 2 % Consti-<br>Number<br>C P Q R S<br>Loaded Coal<br>Includes 15 % allowance)<br>(distances only)                                                                                                    | TUV                                                                                                    | I et l                                                                                                    | Good :<br>Explanatory                                                                                                    | Neutral<br>Eollowed Hyp<br>Z A  | Insert of C                                                                                                    | lete Format<br>itis      | Σ AufoSum<br>Tra -<br>2 Crear -<br>Ed<br>AD              | Son & Find<br>AE                                                                                                    |
| 14         15           15         15           15         15           16         15           17         15           18         Rept Backard Stepringerski           18         10           18         10           18         10           18         10           18         10           18         10           18         10           18         10           18         10           19         11           10         11           10         11           10         11           10         11           10         11           10         11           10         10           10         10           10         10           10         10           10         10           10         10           10         10           10         10           10         10           10         10           10         10           10         10                                                                                                    | ignal GW Tables // Variable Graduent Ex<br>Region // Variable Graduent Ex<br>P // Content of the second second                                                                                                    | ARTC STOPDIST Versions Coordinates<br>ARTC STOPDIST Version 21<br>S - % + % 22 Constr<br>Number<br>C P Q R S<br>Loaded Coal<br>Includes 15 % allowance)<br>(distances only)                                                                                                    | T U V                                                                                                    | I e Check cell<br>Bad<br>Check cell<br>2grirs                                                                                                    | Good<br>Explanatory                                                                                                    | Neutral<br>Epiloned.Hyp<br>Z. A | Inter to Co                                                                                                    | Intere Pormat            | Σ Autosum<br>Tm -<br>(2 Cier -<br>Ed<br>AD               | Soft & Find & Find & Fi |
| Image: Signal Designer Name:         Image: Signal Designer Name:         Chard Steprinerski           Coranisation:         Artic:         Artic:         Arti:         Artic:         Artic:         <                                                                                                    | ignal GW Tables // Variable Graduent Ex<br>Provide Strategy // Variable Graduent Ex<br>Provide Strategy // Provide Strategy // Pro                                                                                                    | ARTC STOPDET Versions Coordinates                                                                                                    | TUVV                                                                                                    | Deck Cell Check Cell Styles W X                                                                                                    | Good Explanatory                                                                                                    | Neutral<br>Eallowed Hyp<br>Z A  | Inter of Control of Control of Co                                                                                                    | AC                       | Σ AutoSum<br>a) Fm -<br>(2) Clear<br>Ed<br>AD            | Soft & Find &                                                                                                    |
| 14         14           15         15           9         Signal Designer Name:         Richard Steprinerski           ARTC         ARTC           + N Statt         Runk         Past Tobles Decrepancies         Or           * M Statt         Runk         Past Tobles Decrepancies         Or           * M Statt         Runk         Past Tobles Decrepancies         Or           * M Statt         Runk         Past Tobles Decrepancies         Or           * Copy         Matk         20         Ar.A.         I           * Copy         Matk         20         Ar.A.         I           * Copy         Matk         20         Ar.A.         I           * Copy         Tend         * B         C         D         F         H           * Copy         Ar         B         C         D         F         H         I           * Copy         Ar         B         C         D         F         H         I           * Copy         Ar         B         C         D         F         H         I           * Copy         Ar         B         C         D         F         H                                                                                                    | ingnal GW Tables ✓ Variable Gradient Ex<br>P (B) (M) (X) (X) (X) (X) (X) (X) (X) (X) (X) (X                                                                                                    | planation Versions Coordinate<br>AATC \$10P0D3T Version 2.1<br>S • % • % • % • %<br>Number<br>O P Q R S<br>Loaded Coal<br>netudes 15 % allowance)<br>(distances only)                                                                                                    | TUVV                                                                                                    | I Check Cell Styles W X                                                                                                    | Good Explanatory                                                                                                    | Neutral Eallowed Hyp            |                                                                                                    | AC                       | III zons (<br>X AutoSum<br>P rm<br>2 Clear −<br>rd<br>AD | AE                                                                                                    |
| 14         15           9         Signal Designer Name:<br>Coransation         Richard Steprineeski<br>ARTC                                                                                                    | rignal GW Tables - Variable Gradient D                                                                                                    | planation Versions Coordinate<br>AATC STOPPOST Version 2.1<br>S • % • % • % • %<br>Number<br>O P Q R S<br>Loaded Coal<br>Includes 15 % allowance)<br>(distances only)                                                                                                    | TUVV                                                                                                    | Stat Evel<br>State Scele<br>Styles<br>W X<br>W X                                                                                                    | Good Explanatory                                                                                                    | Neutral Eallowed Hyp            |                                                                                                    | lete Format<br>dis       | Σ AutoSum<br>pra-<br>2 Clear -<br>fe<br>AD               | AE                                                                                                    |
| Image: Signal Designer Name:         Richard Stagnieerski           Coranization:                                                                                                    | romal GW Tables Variable Gradient D<br>Service Market Service Conduct D<br>Service Market Service Conduct D<br>Service Market Service Conduct D<br>Service Market Service Conduct D<br>Service Market Service Service Conduct Service Service Servic                                                                                                    | Planation , Versions , Coordinate<br>ARTC STOPOIST Version 2.1<br>S - 1/4 - 1/2 - 2/2<br>Number<br>Coordinate<br>Coordinate<br>C | ICompanishiny Model Micro<br>ICompanishiny Model Micro<br>Ional Permit<br>Calculation<br>T U V                                                  | Stat Excel                                                                                                    | Good Explanatory  Y                                                                                                    | Neutral<br>Eellowed Hyp         |                                                                                                    | iete Format<br>dis       | Σ AutoSum<br>Tra -<br>2 Clear -<br>En<br>AD              | Sort & Find & Find & Fi |
| Image: state in the second second                                                                                                    | rignal GW Tables // Variable Graduent D                                                                                                    | ARTC STOPDIST Version 2.2<br>ARTC STOPDIST Version 2.3<br>Construction 2.3<br>Construction                                                                                                    | T U V                                                                                                    | I et local<br>Bad<br>Check cell<br>30/m<br>W X                                                                                                    | Good :<br>Explanatory<br>Y                                                                                                    | Neutral<br>Eollowed Hyp         | A AB                                                                                                    | AC                       | Σ AufoSum<br>Fm -<br>2 Crem -<br>Ed<br>AD                | AE                                                                                                    |
| Image: state in the second second                                                                                                    | rignal GW Tables // Variable Gradient D                                                                                                    | ARTC STOPDIST Versions Coordinates                                                                                                    | T U V                                                                                                    |                                                                                                    | Good :<br>Explanatory                                                                                                    | Neutral<br>Epiloned Hyp         |                                                                                                    | AC                       | Σ AutoSum<br>Tm -<br>2 Cher -<br>Ed<br>AD                | AE                                                                                                    |
| Image         Image         Image <th< td=""><td>rignal GW Tables // Variable Gradient D<br/>Pripal GW Tables // Variable Gradient D<br/>Pripal GW Tables // Warp Dist<br/>Pripal GW Tables // Warp Dist<br/>Pripal GW T</td><td>ARTC STOPOST Version 2.1</td><td>TUVV</td><td>I Check Cell</td><td>Good Second Second Seco</td><td>Neutral<br/>Eallowed Hyp</td><td>AA AB</td><td>AC</td><td>X AutoSum<br/>Tm -<br/>(Crear<br/>AD</td><td>AE</td></th<>                                                                                                    | rignal GW Tables // Variable Gradient D<br>Pripal GW Tables // Variable Gradient D<br>Pripal GW Tables // Warp Dist<br>Pripal GW Tables // Warp Dist<br>Pripal GW T                                                                                                    | ARTC STOPOST Version 2.1                                                                                                    | TUVV                                                                                                    | I Check Cell                                                                                                    | Good Second Second Seco | Neutral<br>Eallowed Hyp         | AA AB                                                                                                    | AC                       | X AutoSum<br>Tm -<br>(Crear<br>AD                        | AE                                                                                                    |
| Image         Image         Image <t< td=""><td>rignal GW Tables - Variable Gradient D<br/>Service Algorithms - Angeline - D<br/>Service Algorithms - Angeline - D<br/>Service Algorithms - Angeline - D<br/>Service Algorithms - Angeline - D<br/>Service Algorithms - Angeline - D<br/>Service Algorithms - Angeline - D<br/>Service Algorithms - D<br/>GRADE (1 in X).<br/>GRADE (1 in X).<br/>GRAD (1 in X).<br/>GRAD (1 in X).<br/>GRAD (1 in X).<br/>GRAD (1</td><td>Planation , Versions , Coordinate<br/>ARTC STOPPOST Version 2.1<br/>Control<br/>S - 1/2 - 1/2 - 1</td><td>ICompanishity Model   Micro<br/>ICompanishity Model   Micro<br/>Ing * as Table *<br/>TUVV<br/>TUVV<br/>IVV<br/>IVV<br/>IVV<br/>IVV<br/>IVV<br/>IVV<br/>IVV</td><td>sett Deel<br/>sett Deel<br/>Check Cell<br/>Styles<br/>W X<br/>W X</td><td>Good Explanatory</td><td>Neutral<br/>Eollowed Hyp</td><td></td><td>AC</td><td>X AutoSum<br/>Tra -<br/>2 Clear -<br/>La<br/>AD</td><td>Sert &amp; Find L<br/>Filter - Select<br/>Billing</td></t<> | rignal GW Tables - Variable Gradient D<br>Service Algorithms - Angeline - D<br>Service Algorithms - Angeline - D<br>Service Algorithms - Angeline - D<br>Service Algorithms - Angeline - D<br>Service Algorithms - Angeline - D<br>Service Algorithms - Angeline - D<br>Service Algorithms - D<br>GRADE (1 in X).<br>GRADE (1 in X).<br>GRAD (1 in X).<br>GRAD (1 in X).<br>GRAD (1 in X).<br>GRAD (1                           | Planation , Versions , Coordinate<br>ARTC STOPPOST Version 2.1<br>Control<br>S - 1/2 - 1/2 - 1                                                                                                    | ICompanishity Model   Micro<br>ICompanishity Model   Micro<br>Ing * as Table *<br>TUVV<br>TUVV<br>IVV<br>IVV<br>IVV<br>IVV<br>IVV<br>IVV<br>IVV | sett Deel<br>sett Deel<br>Check Cell<br>Styles<br>W X<br>W X                                                                                                    | Good Explanatory                                                                                                    | Neutral<br>Eollowed Hyp         |                                                                                                    | AC                       | X AutoSum<br>Tra -<br>2 Clear -<br>La<br>AD              | Sert & Find L<br>Filter - Select<br>Billing                                                                                                    |
| Image: Signal Designer Name:         Exchard Steprimerski           Consistion:         ARTC           Arts:         Reute:         Past Tobles Decrepances         Or           Arts:         Reute:         Past Tobles Decrepances         Or           Arts:         Reute:         Past Tobles Decrepances         Or           Arts:         Arts:         100 Arts:         Cor           Arts:         Dir         I I -         Ford         Arts:           Cor         B         I I -         Ford         Arts:         Arts:           Cor         B         C GW-10         Ford         Arts:         Arts:         Arts:           Cor         B         C D         E         F O         H           GW-10         Ford         Ford         Ford         Toblescore           A         B         C D         E         F O         H           GW-10         Ford         Ford         Ford         Ford         Ford         Ford         Ford         Ford         Ford         Ford         Ford         Ford         Ford         Ford         Ford         Ford         Ford         Ford         Ford         Ford         Ford         For                                                                                                    | rgmal GW Tables Variable Gradient D                                                                                                    | ARC STOPOST Version 2.1                                                                                                    | T U V                                                                                                    | Stat Excel                                                                                                    | Good  Explanatory                                                                                                    | Neutral<br>Ealtowed Hyp         |                                                                                                    | its Format<br>its Format | X AutoSum<br>Tra-<br>ζ Crear-<br>Er<br>AD                | Sort & Find<br>Filter * Select<br>Milling                                                                                                    |
| Image: Signal Designer Name:         Echard Steprinerski           Consistion:         ARTC:           ARTC:         ARTC:           ARTC:         ARTC: </td <td>regnal GW Tables / Variable Gradient D<br/>Propriet GW Tables / Variable Gradient D<br/>Propriet With the foreignest<br/>Propriet With the foreignest<br/>Proprised With</td> <td>ATC STOPOST Version 2 1 ATC STOPOST Version 2 1 ATC STOPOST Version 2 1 ATC STOPOST Version 2 1 ATC STOPOST Version 2 1 ATC STOPOST Version 2 1</td> <td>T U V</td> <td>In the control of the control of the</td> <td>Good :</td> <td>Neutral Eolioved Hyp</td> <td>A AB</td> <td>AC</td> <td>X AufoSum<br/>Ter<br/>AD</td> <td>AE</td>                                                                                                    | regnal GW Tables / Variable Gradient D<br>Propriet GW Tables / Variable Gradient D<br>Propriet With the foreignest<br>Propriet With the foreignest<br>Proprised With                                                                                                    | ATC STOPOST Version 2 1 ATC STOPOST Version 2 1 ATC STOPOST Version 2 1 ATC STOPOST Version 2 1 ATC STOPOST Version 2 1 ATC STOPOST Version 2 1                                                                                                    | T U V                                                                                                    | In the control of the control of the | Good :                                                                                                    | Neutral Eolioved Hyp            | A AB                                                                                                    | AC                       | X AufoSum<br>Ter<br>AD                                   | AE                                                                                                    |
| Image: second second                                                                                                    | regnal GW Tables Verable Codent D                                                                                                    | ARTC STOPOST Version 2.1<br>Cartered Coal<br>Includes 15 % allowance)<br>(distances only)<br>Castered Coal<br>ARTC STOPOST Version 2.1<br>Castered Coal<br>Castered Coal                                                                                                    | T U V                                                                                                    |                                                                                                    | Good :<br>Explantory                                                                                                    | Neutral<br>Epiloned Hyp         |                                                                                                    | AC                       | Σ AutoSum<br>Tm -<br>2 Cher -<br>Ed<br>AD                | AE                                                                                                    |